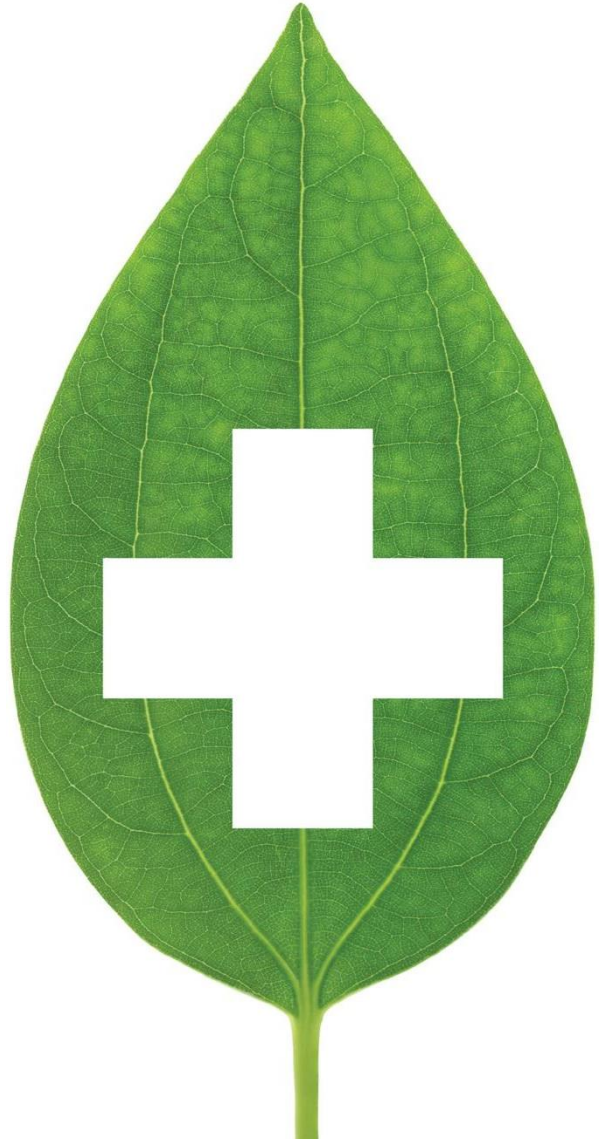

# PharmaConnect™

### User Guide

Oct 2022

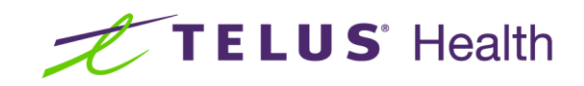

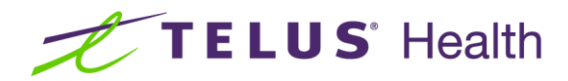

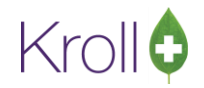

### **Table of Contents**

| Introduction                                                      | 3  |
|-------------------------------------------------------------------|----|
| Configuration                                                     | 3  |
| Default Area Code                                                 | 5  |
| Store Information                                                 | 5  |
| Store Hours of Operation                                          | 5  |
| PharmacyLink Due Date Category                                    | 6  |
| Retail Work Order Grouping                                        | 8  |
| Print 2D Barcode                                                  | 8  |
| Nursing Home Type Set                                             | 9  |
| Drug Pictures                                                     | 10 |
| Workflow Configured for PharmacyLink                              | 10 |
| Auto Print PharmacyLink Registration Document                     | 10 |
| Store Owner Contact Information                                   | 11 |
| Configure Patient Reports                                         | 12 |
| Other Options                                                     | 13 |
| To Do Origin                                                      | 13 |
| Interface options                                                 | 15 |
| PharmaConnect™ Patient Registration                               | 16 |
| Registration Using the Barcode Generated in Kroll                 | 16 |
| Registration Using the Barcode Generated in the App               | 19 |
| Linking a Dependent to a PharmaConnect™ Account                   | 20 |
| Caregiver Already has a PharmaConnect™ Account Created and Linked | 20 |
| Caregiver not Linked or does not have a PharmaConnect™ Account    | 23 |
| Viewing PharmacyLink Registration Information                     | 28 |
| Using the PharmacyLink Barcode to Search for a Patient            | 30 |
| Processing PharmaConnect™ Prescription Requests                   | 30 |
| Refill Requests                                                   | 31 |
| New Rx Requests (in provinces where permitted)                    | 31 |

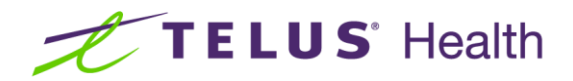

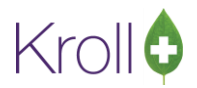

### Introduction

TELUS PharmaConnect<sup>™</sup> is a mobile and web application that provides patients with the ability to view their prescription profile, request refills and check the status of their requests. The mobile app allows patients to submit photos of new prescription orders and receive notifications when their prescriptions are ready for pick up. Patients are also able to link family members, dependents and pets to the same account so that they can act on behalf of those family members.

The PharmaConnect<sup>™</sup> system uses a behind-the-scenes interface called PharmacyLink to communicate securely between the Kroll application and the PharmaConnect<sup>™</sup> app and website. PharmacyLink is used for other Kroll functionality and you will see it referenced throughout this document.

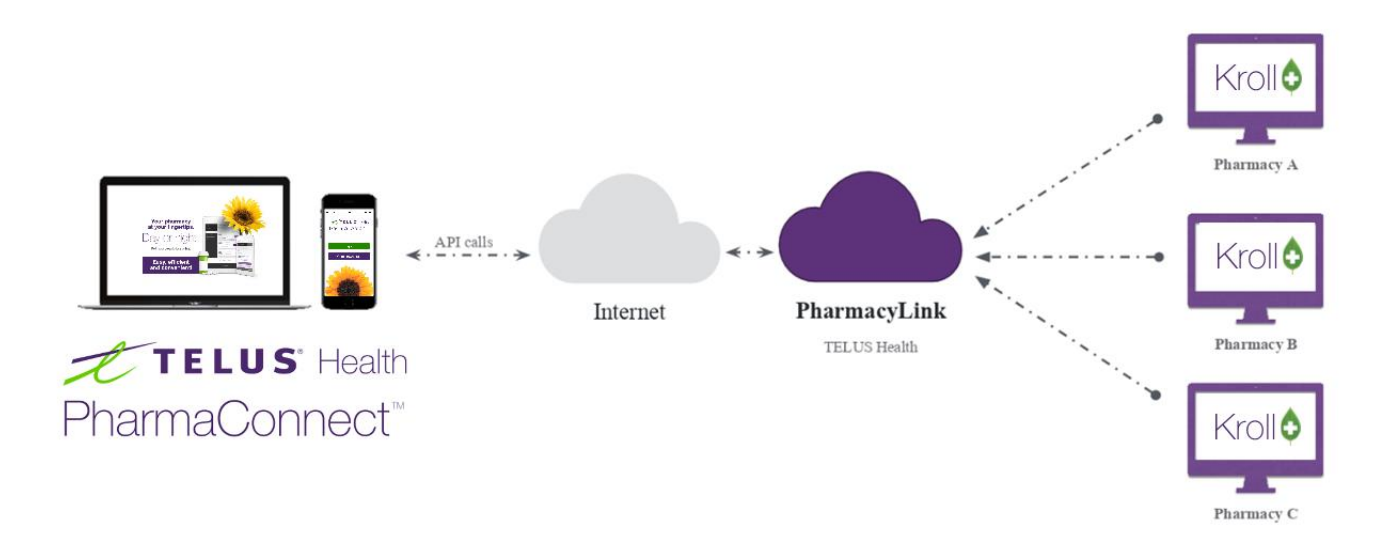

### Configuration

The Kroll team at TELUS will activate the PharmacyLink interface. It is important to know that there are several configuration settings that are reflected on the PharmaConnect<sup>™</sup> app and thus, impact the patient experience. Other settings impact how the Kroll system handles the requests submitted by the patient via the app.

To assist you in your initial configuration of the interface, from the Help Menu on the Start screen, select the PharmacyLink Check List.

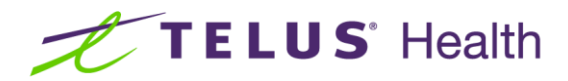

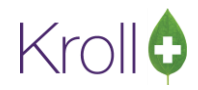

| PharmacyLink Configuration Validation                                                                                                    | PharmacyLink Configuration Validation                 |   |
|----------------------------------------------------------------------------------------------------|-------------------------------------------------------|---|
| 11 of 13 PharmacyLink configurations are valid.                                                                                                    | 13 of 13 PharmacyLink configurations are valid.       |   |
| Default Area Code                                                                                                    | Default Area Code                                     | 1 |
| Store Information                                                                                                    | Store Information                                     | 1 |
| Store Hours Of Operation                                                                                                    | Store Hours Of Operation                              | 1 |
| PharmacyLink Due Date Category                                                                                                    | PharmacyLink Due Date Category                        | 1 |
| Retail Work Order Grouping                                                                                                    | Retail Work Order Grouping                            | 1 |
| Print 2D Barcode                                                                                                    | Print 2D Barcode                                      | 1 |
| Nursing Home Type Set                                                                                                    | Nursing Home Type Set                                 |   |
| Workflow Configured for PharmacyLink                                                                                                    | Drug Pictures up to date                              | 1 |
| Auto Print Patient PharmacyLink Registration Document                                                                                                    | Fix Workflow Configured for PharmacyLink              | 1 |
| Auto generate PharmacyLink patient registration document for Network option is not set<br>Print Patient PharmacyLink registration document workflow action is not present in a workflow | Auto Print Patient PharmacyLink Registration Document | 1 |
| Store Owner Contact Information                                                                                                    | Store Owner Contact Information                       | 1 |
| Configure Patient Reports                                                                                                    | Configure Definit Remeste                             | 1 |
| Configure Message Templates                                                                                                    | Fix Fix                                               | • |
| Ready for pickup message templates for push notification devices are not setup<br>Refill reminder message templates for push notification devices are not setup                         | Configure Message Templates                           | 1 |
| ✓ Close                                                                                                    | ✓ Close                                               |   |

The CheckList provides you with information on what needs to be updated in Kroll in order for PharmaConnect<sup>™</sup> to work properly and to ensure a positive patient experience.

Items with a red stop sign must be updated in order for PharmaConnect<sup>™</sup> to work. Items with a yellow yield sign are not mandatory however, correcting them will improve the patient experience. Items with a green checkmark have already been completed and require no further update.

## Clicking on the 'Fix' button beside each item will take you to the appropriate section of the Kroll Configuration.

**NOTE**: The user logged into the terminal must have the proper permissions to access and update Store Configurations in order to proceed with configuring PharmaConnect<sup>™</sup>.

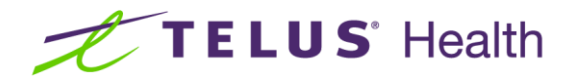

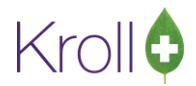

### Default Area Code

The default area code must be set in Kroll. Clicking on 'Fix' will display the appropriate section of the configuration with the field highlighted in blue:

| Seneral                   | Patient            | Drug              | Doctor | Rx     | FDB                   | Adju                       |
|---------------------------|--------------------|-------------------|--------|--------|-----------------------|----------------------------|
|                           | w column           | configur          | ation  |        | Pro                   | mpt to                     |
| 🗸 Enal                    | ble NH / b         | batch             |        |        | 🗸 Use                 | unit d                     |
| Alwa                      | ays show           | scan              |        |        | 🗌 Sho                 | w alert                    |
|                           |                    |                   |        |        |                       |                            |
|                           |                    |                   |        |        |                       |                            |
| Langu                     | age                | English           |        | $\sim$ | Dhar                  |                            |
| Langu                     | age                | English           |        | $\sim$ | Phar                  | macy #                     |
| Langu<br>Count            | age<br>ry [        | English<br>Canada |        | ~      | Phar                  | macy #<br>e Name           |
| Langu<br>Count<br>Area co | age<br>ry [<br>ode | English<br>Canada | ]      | ~      | Phar<br>Store<br>Addi | macy #<br>e Name<br>ress 1 |

Enter the area code of your pharmacy and click 'OK' to save the change. When the Check List screen is accessed again, the Default Area Code section will now contain a green checkmark. Continue with any remaining sections that require fixing.

### Store Information

Your store demographic information will be shown to patients when they are searching for your pharmacy. It is also important to set your store's Latitude and Longitude as this allows the Maps feature of the app to pinpoint the location of your pharmacy. Visit <u>https://www.latlong.net/</u> to find the values for your location.

### Store Hours of Operation

Noting accurate hours of operation for the pharmacy will ensure that your patients will know when your pharmacy is open and closed from within the app and website. It is also used when determining the expected pick up time for refills. Should your operating hours change during the year, it is important to update this schedule.

To access the Pharmacy Hours of Operation, click on the Fix button of the PharmacyLink Check List screen or at any time, access these from **File** > **Configuration** > **Hours of Operation**.

For each day of the week, enter whether you are open or closed. For the days noted as being opened, enter the opening and closing times. Note that times are entered in 24-hour format: 11AM = 11:00, 11PM = 23:00.

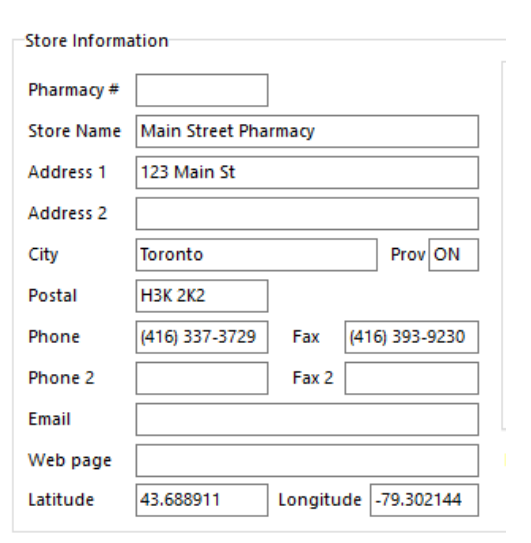

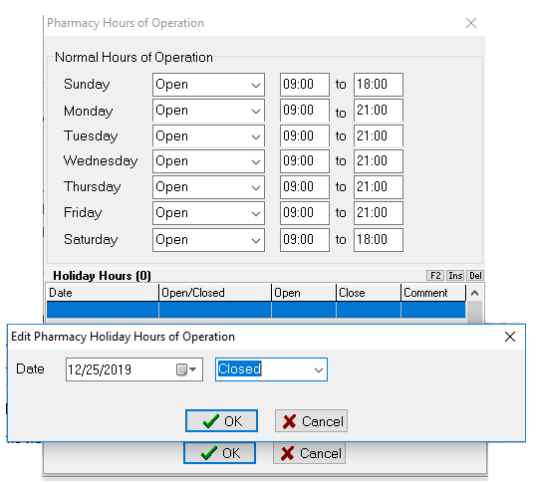

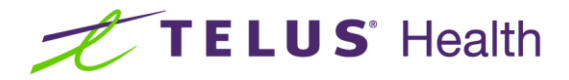

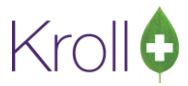

For holidays when the hours of operation are different, click 'Ins' in the **Holiday Hours** section. Select the date, the open or closed status, and enter the hours of operation on that date accordingly. Click 'OK' to save.

**Note:** You will need to enter the holiday dates each year. You may want to set an annual reminder to create the new holiday entries. If performing this early in the new year, don't forget to enter January 1<sup>st</sup> of the following year in advance.

### PharmacyLink Due Date Category

When a patient requests refills, they will be provided with feedback indicating the anticipated time that their refills will be ready for pick up. This is the Due Date time that is assigned to the work order and is used to prioritize these Rx's in your workflow queue.

There are 5 different Due Dates based on the prescription type.

- New Prescriptions
- Refill Prescriptions
- Mixture Refills
- Refills Requiring Pharmacist Extension
- Refills Requiring a Doctor Callback

To access these due times, click on the Fix button of the PharmacyLink Check List screen or at any time, access these from **File > Configuration > Store > Interfaces > PharmacyLink Due Dates**.

| General                                                                             | Patient                                                                                                    | Drug                                                            | Doctor                  | Rx | FDB                                                                  | Adjudication                                                                                                    | Labels                                      | Reports              | Security  | Interfaces               | Order       | X - AR     | Y - To Do   | Cleanup                                               | ct                                                                                                    |
|-------------------------------------------------------------------------------------|----------------------------------------------------------------------------------------------------|-----------------------------------------------------------------|-------------------------|----|----------------------------------------------------------------------|----------------------------------------------------------------------------------------------------|---------------------------------------------|----------------------|-----------|--------------------------|-------------|------------|-------------|-------------------------------------------------------|----------------------------------------------------------------------------------------------------|
| Poir<br>Rot<br>Out<br>Out<br>Exte<br>Pha<br>Voir<br>Del<br>RxT<br>Fax<br>AR<br>Poir | int of Sale<br>botic<br>ntral Fill<br>tbound C<br>tbound F<br>ernal Inte<br>armacy Li<br>armacy Li<br>armacy Li<br>icePort<br>livery Inte<br>Fouch<br>(Rx Cloud<br>Payment<br>intClickCa | ommuni<br>ax<br>rfaces<br>nk<br>Due I<br>rfaces<br>Import<br>re | cation<br>Dates<br>File |    | Due Date<br>New Pre<br>Refill Dr<br>Refills R<br>Refills R<br>When G | s<br>scriptions<br>ug Prescriptions<br>xture Prescriptio<br>equiring Pharma<br>equiring Doctor<br>alculating due d | ns<br>icist Exter<br>Callback<br>ates, defr | nsion<br>er items du | Je within | [<br>[<br>[<br>15] minut | es of closi | ng until r | next busine | Ins [<br>Ins [<br>Ins [<br>Ins [<br>Ins [<br>Sss day. | <ul> <li>Don't promise due date to patient</li> <li>Don't promise due date to patient</li> <li>Don't promise due date to patient</li> <li>Don't promise due date to patient</li> <li>Don't promise due date to patient</li> </ul> |

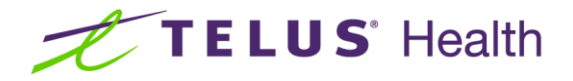

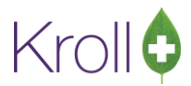

On the Regular Refills option, use the down arrow to select an existing Due Date/Time entry or click 'Ins' to create a new entry for prescriptions that have available refills remaining.

| Description                       | Туре              | Time   |
|-----------------------------------|-------------------|--------|
| PharmacyLink Drug Refill          | Relative          | 1h 59m |
| PharmacyLink Mixture Refill       | +2 Operating Days | 15:00  |
| PharmacyLink New Px               | Relative          | 1h 59m |
| PharmacyLink Pharmacist Prescribe | +3 Operating Days | 15:00  |
| PharmacyLink Doctor Callback      | +3 Operating Days | 15:00  |

| ١.     |               | · · · -                  |        |         |        |      |
|--------|---------------|--------------------------|--------|---------|--------|------|
| 2      | 🕖 Due Date/Ti | me Item Configuration    |        | -       |        | ×    |
| F<br>e | Description   |                          |        | Default | Due Da | te 🗌 |
| e      | Time Type     | Relative                 | $\sim$ |         | Activ  | /e 🗹 |
| al     | Specify a tin | ne such as 20m, 2h, etc. |        |         |        |      |
| te     | Relative Time |                          |        |         |        |      |
| N      |               |                          |        |         |        |      |
| L      |               |                          |        |         |        |      |
| N      |               | ✓ <u>S</u> ave           | Can    | cel     |        |      |

Select a Time Type from the drop down menu (select the option that best fits your business model). Enter a relative time if applicable.

| 🕖 Due Date/Tii | -                                    |        | $\times$ |      |  |  |  |  |  |
|----------------|--------------------------------------|--------|----------|------|--|--|--|--|--|
| Description    | PConnect Refill                      | Defaul | t Due Da | te 🗌 |  |  |  |  |  |
| Time Type      | Relative ~                           |        | Acti     | ve 🗹 |  |  |  |  |  |
| Specify a tim  | Specify a time such as 20m, 2h, etc. |        |          |      |  |  |  |  |  |
| Relative Time  | 2h 1h 59m                            |        |          |      |  |  |  |  |  |
|                |                                      |        |          |      |  |  |  |  |  |
|                |                                      |        |          |      |  |  |  |  |  |
|                | ✓ <u>S</u> ave X Ca                  | ncel   |          |      |  |  |  |  |  |

Click Save.

Using the 2 hour example above, if a Refill request is received at 2:00 PM, this will be placed into your ToDo/Data Entry queue with a priority/expected pickup time of 4:00 PM.

Repeat the above for the remaining two options to allow you additional time for the scenarios noted. If Pharmacist Extension has been allowed, renewal requests sent through the app will default to this wait time.

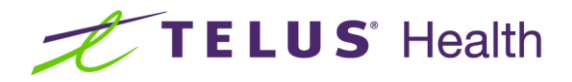

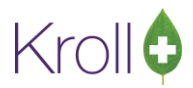

Any calculated due time that falls beyond today's closing time will automatically be advanced to the next business day. Also, should a calculated due time fall near your closing time, you can force it to respond with the next business day by setting a value in the **When calculating due dates...** setting shown below.

| 🕖 Store                                                                                      | Store Level Configuration Parameters X                                                                                                    |                                                                 |        |    |                                                                        |                                                                                                    |                                            |                           |           |                          |                                                                                   |                                                                            |                                                                           |         |                                                                                                    |                  |
|----------------------------------------------------------------------------------------------|----------------------------------------------------------------------------------------------------|-----------------------------------------------------------------|--------|----|------------------------------------------------------------------------|----------------------------------------------------------------------------------------------------|--------------------------------------------|---------------------------|-----------|--------------------------|-----------------------------------------------------------------------------------|----------------------------------------------------------------------------|---------------------------------------------------------------------------|---------|----------------------------------------------------------------------------------------------------|------------------|
| General                                                                                      | Patient                                                                                                    | Drug                                                            | Doctor | Rx | FDB                                                                    | Adjudication                                                                                                    | Labels                                     | Reports                   | Security  | Interfaces               | Order                                                                             | X - AR                                                                     | Y - To Do                                                                 | Cleanup |                                                                                                    | 🗲 Ctrl 🚽         |
| Poin<br>Rob<br>Cen<br>Out<br>Exte<br>Pha<br>Pha<br>Voio<br>Deli<br>RxT<br>Faxl<br>AR<br>Poin | nt of Sale<br>potic<br>tral Fill<br>bound C<br>bound Fa<br>ernal Inter<br>irmacy Lir<br>cePort<br>ivery Inter<br>ouch<br>Rx Cloud<br>Payment<br>ntClickCar | ommuni<br>ax<br>rfaces<br>hk<br>Due I<br>rfaces<br>Import<br>re | Dates  |    | Due Date:<br>New Pre<br>Refill Dr<br>Refills R<br>Refills R<br>When ca | s<br>scriptions<br>ug Prescriptions<br>xture Prescriptio<br>equiring Pharm<br>equiring Doctor<br>alculating due d | ons<br>acist Exte<br>Callback<br>ates, def | nsion<br>:<br>er items di | ue within | [<br>[<br>[<br>15_minute | Digital Ph<br>Digital Ph<br>Digital Ph<br>Digital Ph<br>Digital Ph<br>es of closi | armacy Ne<br>armacy Re<br>armacy M<br>armacy Ex<br>armacy Ca<br>ng until n | ew Rx<br>fill Rx<br>ixture Rx<br>tension Rx<br>all Back Rx<br>iext busine | Ins C   | Don't promise due date to patien<br>Don't promise due date to patien<br>Don't promise due date to patien<br>Don't promise due date to patien<br>Don't promise due date to patien | t<br>t<br>t<br>t |

If workloads change such that an adjustment is necessary to any of these Due date/times, you can return to this screen at a later time to select a different entry or insert a new one. To edit an existing entry, go to **File** > **Configuration** > **Store** > **To Do** > **Configure Wait Times**.

| 💋 Store Level Configuration Parameters                                |             |                 |             |             |           |                     |        | ×          |
|-----------------------------------------------------------------------|-------------|-----------------|-------------|-------------|-----------|---------------------|--------|------------|
| General Patient Drug Doctor Rx FDB Adjudication Labels Reg            | oorts Secur | ity Interfaces  | Order       | X - AR      | Y - To Do | Cleanup             |        | 🗲 Ctrl 🚽   |
| Treat To Do items due on or before 1000 as being due the previous day |             | Configur        | e Wait Tir  | nes         |           |                     |        |            |
| Automatically find clinical interactions on Script Image form         |             | Add Doctor Cal  | lbacks wh   | nen selecti | ng        |                     |        |            |
| Default prescription entry mode Normal $\checkmark$                   |             | Call Doctor     | from the    | Rx menu     |           |                     |        |            |
| Prompt for refill mode when refilling from patient profile            |             | Print Authority | orization f | rom the R   | menu      |                     |        |            |
|                                                                       |             | Fax Doctor      | from the    | patient pr  | ofile     |                     |        |            |
|                                                                       |             |                 | e           |             | 1011      |                     |        |            |
|                                                                       | 💋 Due D     | lime Con        | figuration  | 1           |           |                     | — L    | ×          |
|                                                                       | The defa    | ult wait time   | is in bold  | i.          |           |                     |        | ReOrder    |
|                                                                       | Due Date    | e/Time Items    | (6)         |             |           |                     |        | F2 Ins Del |
|                                                                       | Descripti   | on              |             |             | Тур       | )e                  | Time   | ^          |
|                                                                       |             |                 |             |             | Re        | lative (Resettable) | 20 mir | IS         |
|                                                                       | 4           |                 |             |             | +1 (      | Operating Day       | 12:00  |            |
|                                                                       |             |                 |             |             | Re        | ative               | 5h 59m |            |
|                                                                       |             |                 |             |             | +2 0      | Operating Days      | 12:00  |            |
|                                                                       |             |                 |             |             | +1 (      | Operating Day       | 12:00  |            |
|                                                                       |             |                 |             |             | +2 (      | Operating Days      | 12:00  |            |
|                                                                       |             |                 |             |             |           |                     |        |            |
|                                                                       | 1           |                 |             |             |           |                     |        |            |
|                                                                       | 1           |                 |             |             |           |                     |        | ~          |
|                                                                       | 1           |                 | _           | _           | _         |                     |        |            |

See Other Options below for information on the remaining options on this PharmacyLink configuration screen.

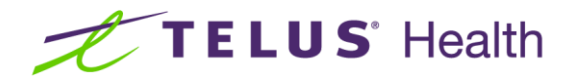

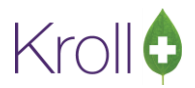

### Print 2D Barcode

Including the 2D barcode on the vial label and/or the receipt will allow the patient to order a refill via the mobile app by scanning the barcode instead of manually entering the Rx number. This is not mandatory, however when set up, improves the patient experience. Please be aware that the scanning of the vial label linear barcode will NOT work when requesting refills from the app.

To access the barcode options, click on the Fix button of the PharmacyLink Check List screen or at any time, access these from **File > Configuration > Store > Labels > 7-Bar Codes**. Place a check beside the Vial and Receipt options.

And although it is not mandatory, enabling the **Print script image barcode warning label** will allow you to affix this additional bar code label to the original Rx that the patient will hand in thus allowing the system to automatically attach the prescription image to the original Rx when scanned back into the system.

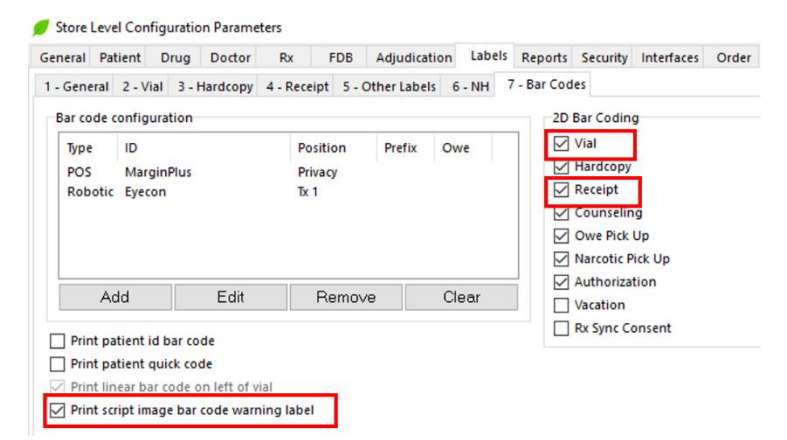

### Nursing Home Type Set

You may have retail patients attached to a nursing home for the purpose of providing regularly scheduled compliance packaging via the Kroll batch fill process. Those same patients may still be receiving non-compliance pack prescriptions. You will want to prevent a patient from requesting refills for the batched compliance pack Rxs but allow refill requests for the others.

By designating the nursing home as a Compliance Pack or Retail type, when the patient views their prescription profile on the app, the non-batched Rxs will allow refill requests while the batched Rxs will display '**Refills managed by pharmacy'**.

The PharmacyLink Check List screen will display which nursing homes do not have a Type value set. Even if the Check List does not indicate a problem, if you have a nursing home that is used for retail patients, you may want to ensure the Type is set appropriately.

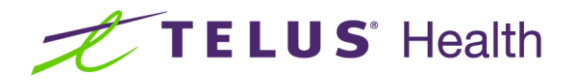

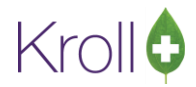

Click 'Fix' to access the NH List Form or from the Start Screen, select **NH** > **Edit Nursing Home List**.

Highlight the nursing home(s) noted on the Check List screen and click F2.

Click on the arrow adjacent to the Type field. Select the

| 🕖 NH List Form       |             | <b>×</b>   |
|----------------------|-------------|------------|
| Nursing Homes (4)    |             | F2 Ins Del |
| Name                 | Facility ID | ×          |
| Daily Fills          |             |            |
| Lone Acres Rest Home |             |            |
| Compliance Packs     |             |            |
| Shady Rest           |             |            |
|                      |             |            |
|                      |             |            |

appropriate option from the list that displays. If this home is used for retail patients, select either **Compliance Pack** or **Retail**. Click 'Save', then 'Close'.

| 🕖 Nursing H        | ome Form              |        |     |
|--------------------|-----------------------|--------|-----|
| Name               | Compliance Packs      |        |     |
| Address1           |                       |        |     |
| Address2           |                       |        |     |
| City               |                       | •      | -   |
| Province           | -                     | Postal |     |
| Phone              |                       | Fax    |     |
| Facility ID        |                       | Code   |     |
| Director of        | Care                  |        |     |
| Corporate          | ID                    |        |     |
| Туре               | Compliance Pack       |        | •   |
| General L          | Municipal Home        | ^      |     |
|                    | Retirement Home       |        | Fre |
| <u>P</u> ass Times | Correctional Facility | =E     |     |
|                    | Retail                |        |     |
| <u>U</u> nit Dose  | Social Services       |        | E   |
| Unit Dose T        | Hospital - In Patient | -      | •   |

### **Drug Pictures**

PharmaConnect<sup>™</sup> uses the drug images in your Kroll system, displaying them when the patient views their profile. Therefore, it is important that they are as up to date as possible. If the PharmacyLink Check List displays a yellow warning, your drug images may need to be updated. To update your system with the latest images, from the Start Screen, click **File > List Program Updates**. A list of available updates displays. Run the latest Drug Picture Update. If there is none listed or if after running the latest update the CheckList screen still notes a yellow warning, contact the Kroll Help Desk for assistance.

Keep your drug images up to date by executing the Drug Picture Update whenever one is made available.

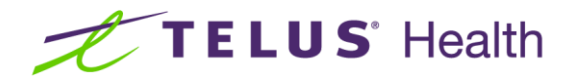

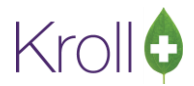

### Auto Print PharmacyLink Registration Document

Kroll has the capability of automatically generating a registration document that can be provided to the patient. This document includes a marketing message about the benefits of using PharmaConnect<sup>™</sup> along with the patient-specific bar code that the patient can use to complete their registration at home. When activated, the rules around the generation of this document are as follows:

- Patient must be human (Patient Type field in the patient card must = Human)
- Patient must be 18 years of age or older
- Not in a NH
- There is no caregiver registered
- Patient is not yet registered with PharmaConnect™
- The patient has a registration that is pending and the pairing code has expired.

In order to auto print the PharmacyLink registration document, two elements need to be in place:

 The Auto generate PharmacyLink patient registration document for Network field on the PharmacyLink interface screen must be set to the same network that is noted in the Networks field.

| 🕖 Store Level Configuration Paramet                                                                                                    | 215                                                                                                    | ×        |
|----------------------------------------------------------------------------------------------------|----------------------------------------------------------------------------------------------------|----------|
| General Patient Drug Doctor                                                                                                    | Rx FDB Adjudication Labels Reports Security Interfaces Order X - AR Y - To Do Cleanup                                                                                                    | ← Ctrl → |
| Store Level Configuration Parameter         General       Patient       Drug       Doctor         Point of Sale       Robotic         Central Fill       Outbound Communication         Outbound Fax       External Interfaces         Pharmacy Link       Pharmacy Link Due Dates         VoicePort       Delivery Interfaces         RxTouch       FaxRx Cloud         AR Payment Import File       PointClickCare | Image: security       Interfaces       Order       X - AR       Y - To Do       Cleanup         Narcotic Drug Schedules                                                                                                    | Ctrl     |
|                                                                                                    | Auto generate Pharmacyclink patient registration document for Network     [None]       Patient registration pairing codes expire after 30 days     Jays       Patient registration pairing codes for deferred expire after 45 days     Prevent appointment booking within minutes |          |

 The 'Print Patient PharmacyLink Registration document' workflow action must be inserted into all applicable workflows within your Kroll system. If the print action is not currently included, please reach out to our Kroll Team to have the action added into applicable workflows.

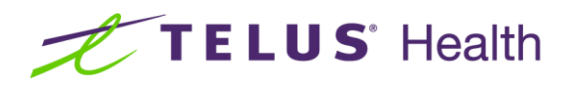

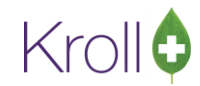

| Description Pickup Regular Pr. (H4dvanced/M) Workflow Category Pickup/Delivery Workflow Tay Delivery Workflow Atom 60 Pickup Atom 60 Pickup                           | Description Fickup Regular Ro: (THAdvancedMF) Active  Active  | 🥑 Edit V | Vorkflow      |                                        |                         | - 0 X         |
|----------------------------------------------------------------------------------------------------|----------------------------------------------------------------------------------------------------|----------|---------------|----------------------------------------|-------------------------|---------------|
| Workflow Category Pick-up/Delivery           Workflow Type           Delivery           Workflow Action           If Breit Branchade Removal (if Regularities document           Paramacit Verficition           Variation Action           Paramacit Verficition           Variation Remove (if Regularities document           Paramacit Verficition           Variation Resolution           Variation Resolution           Variation Variation <tr< th=""><th>Monthow Category Pick-up/Delvery<br/>Monthow Type Delvery<br/>Delvery Delvery<br/>Monthow Type Delvery<br/>Monthow Action Pick Delvery<br/>Monthow Action Pick Delvery<br/>Monthow Action Pick Delvery<br/>Pharmacist Verification Wes<br/>2 Nuck as Ready for Pickup/Delvery<br/>4 Send To POS<br/>5 Mark as Pickel)/Dellvered<br/>Verification Wes<br/>6 Cancel Pickup Notifications<br/>7 Cueve Refil Reminder or Auto Refil<br/>Incomplete Pickup Wes<br/>6 Transmit Pickup to Network</th><th>Descri</th><th>ption Pickup</th><th>Regular Rx (THAdvancedWF)</th><th>Active 🗹</th><th></th></tr<>                                                                                                    | Monthow Category Pick-up/Delvery<br>Monthow Type Delvery<br>Delvery Delvery<br>Monthow Type Delvery<br>Monthow Action Pick Delvery<br>Monthow Action Pick Delvery<br>Monthow Action Pick Delvery<br>Pharmacist Verification Wes<br>2 Nuck as Ready for Pickup/Delvery<br>4 Send To POS<br>5 Mark as Pickel)/Dellvered<br>Verification Wes<br>6 Cancel Pickup Notifications<br>7 Cueve Refil Reminder or Auto Refil<br>Incomplete Pickup Wes<br>6 Transmit Pickup to Network                                                                                                    | Descri   | ption Pickup  | Regular Rx (THAdvancedWF)              | Active 🗹                |               |
| Workflow Type         Delivery         If 3e is           Workflow Actions (B)         Workflow Queue         I/II.           If Work Palies Plannagi, Intergritation document         Plannagi, Verification         Workflow Queue           2 Mork as Rady for Prickup/Delivery         Plannagi, Verification         W           3 Queue Robit Notifications         Plannagi, Verification         W           4 Send To POS         Plannagi, Verification         W           5 Mark as Pickedby/Delivered         Waling for Pickup         W           6 Cancel Roby Notifications         Incomplete Pickup         W           7 Oursue Refit Reminder or Auto Refit         Incomplete Pickup         W           8 Transmit Pickup to Network         Incomplete Pickup         W                                                                                                    | Nordfow Type Delivery VietNew Conce VietNew Conce VietNew | World    | low Category  | Pick-up/Delivery                       |                         |               |
| Workson Actions (B)         (F2 all bit<br>Dirich         (F2 all bit<br>Dirich         (F2 all bit<br>Dirich Bitment Bharmackin Angelination document         (F2 all bitment Bharmackin Angelination<br>Bharmackin Verification         (F2 all bitment<br>Bharmackin Verification         (F2 all bitment<br>Bharmackin Verification                                                                                                    | Volden Action         IP: Se NH A           der         Verhflow Action         IP: Se NH A           et microsoftwick Action         Verhflow Queue         Activ           2 Mark as Ready for ProtocyDelivery         Pharmacit Verification         Verifice           3 Cause Pricing Delivery         Pharmacit Verification         Ves           4 Send To POS         Pharmacit Verification         Ves           5 Mark as ReadyDelivered         Walling for Pricing         Ves           7 Cause Prickap Verifications         Incomplete Prickap         Ves           9 Cause Prickap Holfications         Incomplete Prickap         Ves           6 Cancel Prickap Holfications         Incomplete Prickap         Ves           7 Queue Prickap Holfications         Incomplete Prickap         Ves           8 Transmit Prickap to Network         Incomplete Prickap         Ves                                                                                                    | World    | low Type      | Delivery                               |                         |               |
| Order         Wordflow Action         Wordflow Curve         A           1         Pixer Endword Reamacy, Mix registration document         Thermaticit Verification         Ym           2         Mark as Ready for Policity/Delivery         Pharmacit Verification         Ym           3         Curve Pickup Notifications         Pharmacit Verification         Ym           4         Send To Pickup Notifications         Pharmacit Verification         Ym           4         Send To Pickup Notifications         Notification         Ym           5         Mark as Ricked/Up/Delivered         Waling for Pickup         Ym           6         Carel Rickp Notifications         Incomplete Pickup         Ym           7         Queue Refit Reminder or Auto Refit         Incomplete Pickup         Ym           8         Transmit Pickup to Network         Incomplete Pickup         Ym                                                                                                    | Vertifice Action         Worlflow Curve         Activ           1         Invest Relater Reamacturk registration document         Harmactit Verification         Ves           2         Nukr as Ready for Protocy Delivery         Pharmactit Verification         Ves           3         Quere Protop Molfications         Pharmactit Verification         Ves           4         Send To POS         Pharmactit Verification         Ves           5         Mark as Red-Qu/Delivered         Walking for Protog         Ves           6         Cancel Prickup Notifications         Incomplete Prickup         Ves           7         Curver Malli Reminder or Auto Refit         Incomplete Prickup         Ves           8         Transmit Prickup to Network         Ves         Ves                                                                                                    | Workflo  | w Actions (8) |                                        |                         | F2 Ins Del At |
| Print Marine Rhammac (Lik regularized adoxement     Pharmacid Verification     Yourk as Ador for PologyOre/Newry     Pharmacid Verification     Yourk as Ador for PologyOre/Newry     Source Pictup Notifications     Yourk as PologyOre     Yourk as PologyOre     Yourk     Yourk as PologyOre     Yourk     Yourk as PologyOre     Yourk     Yourk                                   | Enrich Reisen Resinance Mit registration document     Pharmacist Verification     Verification     Veri     | Order    | Workflow      | Action                                 | Workflow Queue          | Active        |
| 2 Mark as Ready for ProtogaDelivery Pharmaciat Writination W  3 Grune Pharmaciat Writination  4 Send To POS Pharmaciat Writination  9 Mark as Picked/bp/Delivered  9 Mark as Picked/bp/Delivered  9 Mark as Picked/bp/De                          | 2) Mark as Ready for Pickup/Delivery Pharmacist Verification Ves     3 Course Pickp Molfications Pharmacist Verification Ves     4 Send To POS     Pharmacist Verification Ves     5 Mark as ReadyDelivered Valaing for Pickup Ves     6 Cancel Pickup Molfications Incomplete Pickup Ves     7 Course Refit Reminder or Auto Refit Incomplete Pickup Ves     6 Transmit Pickup to Network                                                                                                    |          | 1 Print Patie | ent PharmacyLink registration document | Pharmacist Verification | Yes           |
| Claruer Richip Notifications     Pharmadit Wrification     With Send To POS     Pharmadit Wrification     With sender Sender Sende                              | S (Deuee Pickup Notifications Pharmacist Verification Ves     4 Send To POS     Poramacist Verification Ves     5 Mark as PickedUp/Delivered Vailing for Pickup Ves     6 Cancel Pickup Notifications Incomplete Pickup Ves     7 Cause Verification Reminder or Auto Refail Incomplete Pickup Ves     8 Transmit Pickup to Network Incomplete Pickup Ves                                                                                                    |          | 2 Mark as F   | Ready for Pickup/Delivery              | Pharmacist Verification | Yes           |
| 4 Send To POS Pharmacidt Wrifkatton V V<br>5 Mark & Polckd/pyDelwred Vabiling for Polcup VV<br>6 Cancel Pickup Notifications Incomplete Pickup VV<br>7 Queue Refil Reminder or Auto Refil Incomplete Pickup VV<br>8 Transmit Pickup to Network Incomplete Pickup VV                                                                                                    | 4 (send To POS Pharmacist Verification Yes<br>S Mark as PIS40Up/Delivered Walking for Prolup Yes<br>6 (ancel Pickup Notifications Incomplete Pickup Yes<br>7 (aueue Refl Reminde or Auto Refit Incomplete Pickup Yes<br>8 (Transmit Pickup to Network Incomplete Pickup Yes                                                                                                    |          | 3 Queue Pic   | skup Notifications                     | Pharmacist Verification | Yes           |
| S Mark as Pickedg/pOlevred Walling for Pickup (V V<br>of Carcel Pickup Notifications Incomplete Pickup (V<br>7 Queue Refit Reminder or Auto Refit Incomplete Pickup (V<br>8 Transmit Pickup to Network Incomplete Pickup (V<br>9 Transmit Pickup to Network Incomplete Pickup (V<br>9 Transmit Pickup to Network Incomplete Pickup to Network Incomplete Pickup to Network Incomplet | S Mark as Pickedug-Dielwered Walking for Pickup Ves     6 (ancel Pickup Hodifactions Incomplete Pickup Ves     7 (Queue Refill Reminder or Auto Refill Incomplete Pickup Ves     8 Transmit Pickup to Network Incomplete Pickup Ves                                                                                                    |          | 4 Send To P   | POS                                    | Pharmacist Verification | Yes           |
| 6 Cancel Pickup Notifications Incomplete Pickup VV<br>7 Queue Refill Reminder or Auto Refill Incomplete Pickup Ve<br>8 Transmet Pickup to Network Incomplete Pickup VV                                                                                                    | 6 Cancel Pickup Notifications Incomplete Pickup Ves<br>7 Course Ref Reminder or Auto Refill Incomplete Pickup Ves<br>8 Transmit Pickup to Network Incomplete Pickup Ves                                                                                                    |          | 5 Mark as P   | PickedUp/Delivered                     | Waiting for Pickup      | Yes           |
| 7 Queue Refill Reminder or Auto Refill Incomplete Pickup (v<br>8) Transmit Pickup to Network Incomplete Pickup (v                                                                                                    | 7 Cueve Refil Reminder of Auto Refil Incomplete Pictup Yes<br>8 Transmit Pictup to Network Incomplete Pictup Yes                                                                                                    |          | 6 Cancel Pic  | kup Notifications                      | Incomplete Pickup       | Yes           |
| 8 Transmit Pickup to Network Incomplete Pickup Ye                                                                                                    | 8 Transmit Pickup to Network     Incomplete Pickup     Ves                                                                                                    |          | 7 Queue Re    | fill Reminder or Auto Refill           | Incomplete Pickup       | Yes           |
|                                                                                                    |                                                                                                    |          | 8 Transmit R  | Pickup to Network                      | Incomplete Pickup       | Yes           |
|                                                                                                    |                                                                                                    |          | o iransmit i  | nckup to reeswork                      | incomplete victup       | Tes           |
|                                                                                                    |                                                                                                    |          |               |                                        |                         |               |
|                                                                                                    |                                                                                                    |          |               |                                        |                         |               |
|                                                                                                    |                                                                                                    |          |               |                                        |                         |               |

| Workflow Name      | Pickup Regular Rx                                                                         |   |
|--------------------|-------------------------------------------------------------------------------------------|---|
| Workflow Action    | ~                                                                                         |   |
| Workflow Queue     | Print Owe Picked Up Label  Print Patient Id Barcode Label                                 |   |
| Users permitted to | Print Patient PharmacyLink registration document<br>Print Pending Medication Review Label |   |
| Pharmacist Inte    | Print Pharmacist Counseling Label                                                         |   |
| Pharmacy Stud      | Print PHN Label<br>Print POS Barcode Label                                                |   |
|                    | Print Privacy Label                                                                       |   |
|                    | Print Receipt<br>Print Rx Refill Sync Consent Label                                       |   |
|                    | Print Rx User Label                                                                       |   |
|                    | Print Tx Label                                                                            | ] |
|                    |                                                                                           |   |
|                    |                                                                                           |   |
|                    |                                                                                           |   |
|                    |                                                                                           |   |
|                    |                                                                                           |   |
|                    |                                                                                           |   |

### Store Owner Contact Information

In the event something should happen with the service, an owner or pharmacy manager can be contacted. To add the contact information, either click on the Fix button on the PharmacyLink Checklist screen OR from the start screen, click **File** > **Configuration** > **Store** > **Interfaces** > **Pharmacy Link** – double click on the line item noted under the Networks section on the right. The Pharmacy Link screen displays.

| Pharmacy Link           | ×                                                                                                    |   |  |  |  |
|-------------------------|----------------------------------------------------------------------------------------------------|---|--|--|--|
| Network                 | {EB4598AC-A48C-4053-8659-DB30FA63822F}                                                                                                    | 1 |  |  |  |
| Store Id                | {0908C92A-CC26-4260-B32C-89E4D0758429}                                                                                                    | ĺ |  |  |  |
| Description             | TELUS PharmaConnect Main Street Pharmacy                                                                                                    |   |  |  |  |
| Store Visibility        | Public ~                                                                                                    |   |  |  |  |
| Store Down Contact Info | Owner: Edwin Richards<br>Cell: 416-123-4567<br>Home: 416-123-4568<br>edwin.richards@telus.net<br>Pharmacy Manager: Barbara Smith<br>Cell: 416-321-4566<br>bsmith1234@telus.net |   |  |  |  |
|                         | ✓ Active                                                                                                    |   |  |  |  |

Enter the Pharmacy owner/Pharmacy Manager contact information in the **Store Down Contact Info** field. It is being suggested that at a minimum the individual's name, best phone number and email address be noted. Click 'Save' when complete.

### **Configure Patient Reports**

This feature, when enabled, will allow the patient to request reports through PharmaConnect. The report is retrieved from Kroll in the background and saved to the patient's documents. Once available, the patients can retrieve the PDF.

To access these Report Configurations, click on the Fix button of the PharmacyLink Check List screen or at any time, access these from **File > Configuration > Store > Interfaces > PharmacyLink.** 

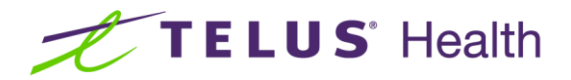

Change I and ChanGammaking Demonstration

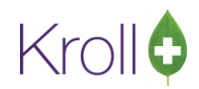

| eneral <u>Patient</u> <u>Drug</u> Doctor                                                  | <u>Rx</u> <u>FDB</u> <u>Adjudication</u> <u>Labels</u> <u>Reports</u> <u>Security</u> <u>Interfaces</u> <u>Order</u> <u>X</u> - AR <u>Y</u> - To Do Cleanup                                                                                                    | ← (                     |
|-------------------------------------------------------------------------------------------|----------------------------------------------------------------------------------------------------|-------------------------|
| Point of Sale                                                                             | Narcotic Drug Schedules Networks                                                                                                    | Ins F2 Del              |
| Central Fill<br>Outbound Communication<br>Outbound Fax                                    | (All)     F2     Description       Image: Combine Call Doctor Callback status     TELUS (QA)       Image: Combine Call Doctor for Regular Rxs with no Refills left     TELUS (QA)                                                                                                    | <u>^</u>                |
| External Interfaces<br>Pharmacy Link<br>Pharmacy Link Due Dates<br>VoicePort              | Ilow Call Doctor for Narcotic Rxs with no Refills left         Allow Care Giver Registration         Allow Datients to submit photos of new prescriptions using Web or Mobile app.         Allow delivery for new prescriptions         Allow delivery for new prescriptions                                                                                                    | ~                       |
| Delivery Interfaces<br>RxTouch<br>FaxRx Cloud<br>AR Payment Import File<br>PointClickCare | Allow Add new patient dependent adult registration     Allow Add new patient dependent minor registration     Sync outbound contacts for new patient registrations     Create refill request instead of doctor callback when patient requests rx refill with no refills remaining     Send notification when a Rx transfer is complete and added as an unfill     Send notification when a new Rx is added as an unfill     Automatically print invitation leaflet when filling prescriptions for unlinked patients |                         |
|                                                                                           | Auto generate PharmacyLink patient registration document for Network       (None)         Patient registration pairing codes expire after 30 days       Job days         Patient registration pairing codes for deferred expire after 45 days       Prevent appointment booking within minutes                                                                                                    | ~                       |
|                                                                                           | Patient Reports       Image: Allow Medical History Report       Image: Allow Medical Expense         Configure Patient Tax Receipts Options       Configure Medical History Options       Configure Medical Expense                                                                                                    | s Report<br>ses Options |

- Enable the reports that you want made available to patients by checking the box above the report.
- For each active report, click on the Configure button. A report template screen displays.

Select the options within each report that you want active. This template ensures a consistent output each time the report is selected by a patient either via the app or the website. Click 'Save Template' when complete. Repeat for each report that you have activated.

If your pharmacy has a signature tablet or the Virtual signature tablet module configured in Kroll, you will also have the option to embed a Pharmacist's signature onto the report.

Please be aware that these reports when generated by pharmacy staff in Kroll are NOT affected by the templates saved.

| 🕖 Tax Receipt - Template Mode                                                                                                    | - |       | X    |
|----------------------------------------------------------------------------------------------------|---|-------|------|
| File Version 10                                                                                                    |   |       |      |
| Options                                                                                                    |   |       |      |
| <ul> <li>Print Store Logo</li> <li>Use billing address</li> <li>Include Rx where patient pays zero</li> <li>✓ Print Rx number</li> </ul> |   |       |      |
| Fee For Service:                                                                                                    |   |       |      |
| Include Fee For Service Rxs v                                                                                                    |   |       |      |
| Price Group                                                                                                    |   | Exc   | lude |
| (All)                                                                                                    |   |       | F2   |
| Drug Groups                                                                                                    |   | Exc   | lude |
| (All)                                                                                                    |   |       | F2   |
| OMR Bar                                                                                                    |   |       |      |
| Restore Defaults                                                                                                    | × | Close |      |

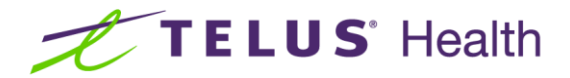

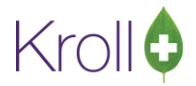

### **Other Options**

While the PharmacyLink Checklist will identify critical configuration options, there are other options that may improve both the patient and pharmacy user experience.

#### To Do Origin

Including this column header in your F9-Workflow screen will provide visibility as to the origin of the Rx in your ToDo/Data Entry.

To add the **To Do Origin** as a column header:

1. From the Start Screen, select F9-Workflow

| 🕖 1-(local):Pharmacy10-16-Workflow                    |                    |                |                     |               |                               |   | -                    |      | × |
|-------------------------------------------------------|--------------------|----------------|---------------------|---------------|-------------------------------|---|----------------------|------|---|
| File Edit Utilities NH Workflow Cards Sessi           | on Help Version 10 |                |                     |               |                               |   |                      |      |   |
| F3 - Patient F5 - Drug F7 - Do                        | F9 - Workflow      | F11 - Drop-off | F12 - New Rx        | Alt+X - Start |                               |   |                      |      |   |
| Overdue 0-1 hrs 1-4 hrs 4+ hrs Tomorrow Trouble Total |                    |                |                     |               | <sup>∀</sup> Workflow Actions |   |                      |      |   |
| By's To Do                                            |                    |                |                     |               | 🖉 Get Work                    |   | Rx's To Do           |      |   |
|                                                       |                    |                |                     |               |                               |   | Rx's In Progress     |      |   |
| Ry's To Do                                            |                    |                | spa                 | ce - Mark Rxs | 🔁 <u>R</u> efresh             |   | Pending Adjudication | (11) |   |
| 10.510.00                                             |                    |                | F - Call up Rx(s) D | el - Delete   | <u>∑</u> <u>F</u> ilter       |   | <u>T</u> rouble (0)  |      |   |
| # ToDo Type ToDo Comment                              | Due RxNum F        | Patient        | BrandName           |               | Doctor                        | ^ | <u>A</u> DT (0)      |      |   |
|                                                       |                    |                |                     |               |                               |   | <u>E</u> Rx (0)      |      |   |
|                                                       |                    |                |                     |               |                               |   |                      |      | _ |

 If the To Do Origin column does not already exist, right-click on the column headers and select 'Change Columns'.

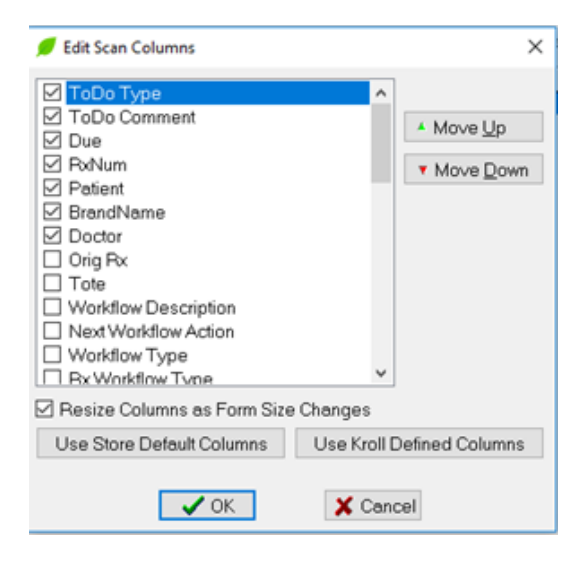

Scroll down until you see **To Do Origin**. Click on the box and then select the **Move Up** or **Move Down** button to place this header option in the position you feel is best.

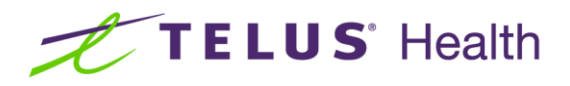

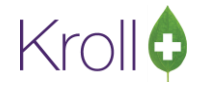

| 🕖 Edit Scan Columns           |           | ×                   |
|-------------------------------|-----------|---------------------|
| 🗹 ToDo Origin                 | ^         | ]                   |
| Due                           |           | 🔺 Move Up           |
| <u>⊢</u> PxNum                |           | _                   |
| 🗹 Patient                     |           | ▼ Move <u>D</u> own |
| 🗹 BrandName                   |           |                     |
| 🗹 Doctor                      |           |                     |
| 🔲 Orig Rx                     |           |                     |
| 🔲 ToDo Comment                |           |                     |
| 🗖 Tote                        |           |                     |
| 🗖 ТоDo Туре                   |           |                     |
| U Workflow Description        |           |                     |
| Next Workflow Action          |           |                     |
| U Workflow Type               | ~         |                     |
| 🗹 Resize Columns as Form Size | e Changes |                     |
| Use Store Default Columns     | Use Kroll | Defined Columns     |
|                               |           |                     |
| V OK                          | 🗶 Can     | cel                 |

#### 3. Click OK.

| 🕖 1-(local):Pharmacy10-16-Workflow       |                        |                            |                  |                   | - 🗆 ×                         |
|------------------------------------------|------------------------|----------------------------|------------------|-------------------|-------------------------------|
| File Edit Utilities NH Workflow Cards Se | ession Help Version 10 |                            |                  |                   |                               |
| F3 - Patient F5 - Drug F7 -              | Doctor F9 - Workflow   | F11 - Drop-off F12 - New R | Alt+X - Start    |                   |                               |
| Overdue                                  | 0-1 hrs 1-4 hrs 4+ hrs | Tomorrow Trouble Total     |                  |                   | <sup>⊗</sup> Workflow Actions |
| Bx's To Do                               |                        |                            |                  | Get Work          | Rx's To Do                    |
| 14310000                                 |                        |                            |                  |                   | Rx's In Progress              |
| Ry's To Do                               |                        |                            | space - Mark Rxs | 🔁 <u>R</u> efresh | Pending Adjudication (11)     |
|                                          |                        | F - Call up Rx(s)          | Del - Delete     | Eilter            | Irouble (0)                   |
| # ToDo Origin Due                        | RxNum Patient          | BrandName                  | Doctor           | ^                 | ADT (0)                       |
|                                          |                        |                            |                  |                   | <u>E</u> Rx (0)               |
|                                          |                        |                            |                  |                   | Rx Counseling (6)             |
|                                          |                        |                            |                  |                   | Professional Services (10)    |
|                                          |                        |                            |                  |                   | Immunizations (1)             |

#### Interface options

From the Start Screen, select File > Configuration > Store > Interfaces > Pharmacy Link.

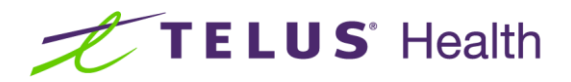

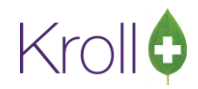

| Point of Sale<br>Robotic | Narcotic Drug Schedules                        |                                                             | Networks               | Ins F2 Del     |
|--------------------------|------------------------------------------------|-------------------------------------------------------------|------------------------|----------------|
| Central Fill             | (All)                                          | F2                                                          | Description            | ^              |
| Outbound Communication   | Combine Call Doctor Callback status            | Percular Bys with pe Defills left                           | TELUS (QA)             |                |
| Outbound Fax             | Allow Call Doctor for Regular Rxs with no      | Refills left                                                |                        |                |
| External Interfaces      | Allow Call Doctor for Narcotic Rxs with no     | o Refills left                                              |                        |                |
| Pharmacy Link            | Allow Care Giver Registration                  | executions using Web or Mabile ann                          |                        |                |
| Pharmacy Link Due Dates  | Allow delivery for new prescriptions           | prescriptions using web or mobile app.                      |                        | •              |
| /oicePort                | Allow patients to self-register                |                                                             |                        |                |
| olivery Interfaces       | Allow Adt new patient dependent adult r        | registration                                                |                        |                |
| venvery interfaces       | Allow Adt new patient dependent minor          | registration                                                |                        |                |
| ocrouch                  | Sync outbound contacts for new patient         | registrations<br>lback when natient requests in refill with | h no refills remaining |                |
| axkx cloud               | Send notification when a Rx transfer is co     | omplete and added as an unfill                              |                        |                |
| AR Payment Import File   | Send notification when a new Rx is adde        | d as an unfill                                              |                        |                |
| PointClickCare           | Automatically print invitation leaflet when    | n filling prescriptions for unlinked patie                  | nts                    |                |
|                          | Auto generate PharmacyLink patient registrat   | tion document for Network                                   | (None)                 | ~              |
|                          | Patient registration pairing codes expire afte | r 30 days                                                   |                        |                |
|                          | Patient registration pairing codes for deferre | d expire after 45 days                                      |                        |                |
|                          | Prevent appointment booking withinn            | ninutes                                                     |                        |                |
|                          | Patient Reports                                |                                                             |                        |                |
|                          | Allow Tay Descints Depart                      | Allow Medical History Depoy                                 | rt Allow Medical F     | vpancer Banart |

- You can define the schedules that the PharmaConnect<sup>™</sup> app will consider as narcotics. This will be used for the 'Narcotic' option in the next section. Click F2 to designate which schedules will be considered narcotics.
- 2. These options will enable certain features to be used by the patient and/or the pharmacy team.
- Combine Call Doctor Callback status. When this option is checked, the Patient will see "Awaiting Callback from Doctor" on the App after submitting a refill request for a prescription with no refills (if that option has been enabled). If it is not flagged on, the App will show either "Waiting for Pharmacy to Phone" (when Callback is set to Call Doctor) OR "Awaiting Callback from Doctor" (when Callback is set to Call Doctor) OR "Awaiting Callback from Doctor" (when Callback is set to Call Doctor).
- Allow Pharmacist Extension for Refilling Regular Rxs with no Refills left If your pharmacy allows for Pharmacist extensions for Regular prescriptions, enable this option. Renewal Requests through the app will be sent directly to the Rx To-Do/Data Entry queue. If not enabled, the patient may not be able to submit a refill request, specifically if the Allow Call Doctor option is also disabled. They will be given the option instead to call the Pharmacy or Doctor.
- Allow Call Doctor for Regular Rxs with no Refills left If your pharmacy allows for Request Renewals to be sent to physicians from the pharmacy on the patient's behalf, enable this option. If Allow Pharmacist Extension is not enabled, renewal requests from the app will be sent directly to Doctor

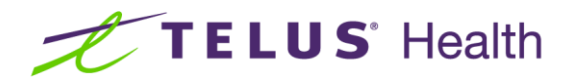

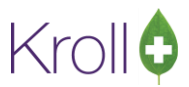

Callbacks. If Allow Call Doctor is not enabled, the patient may not be able to submit a refill request, especially if the Allow Pharmacist Extension option is also disabled. They will be given the option instead to call the Pharmacy.

- Allow Call Doctor for Narcotic Rxs with no Refills left This option is the same as the Allow Call Doctor for Regular Rxs, but is specific to Narcotic prescriptions and other drug schedules specified in section above it.
- Allow Caregiver Registration will allow both the patient and the pharmacy to link a secondary patient record/PharmaConnect<sup>™</sup> account to a caregiver's account. For example, a parent to a child.
- Allow patients to submit photos of new prescriptions using Web or Mobile App will allow the patient to take a picture of their original written prescription and send it via the app to your store's ToDo/Data Entry queue. NOTE: Currently this feature is only available on the app and only in certain provinces where regulations allow it. (Alberta and Newfoundland do not allow the processing of a prescription until the original is in hand) The ability to request a new Rx with the image from the Web will be available in the near future.
- Allow delivery for New Rxs This option will allow patients to select delivery on the request of a New Rx. This requires that participating pharmacies have a process in place to obtain the authoritative copy of the New Rx from the patient before the prescription is release or shipped\*.

\* Pharmacies that enable the option to allow patients to submit photos of New Prescriptions are required to familiarize themselves with the regulations pertaining to prescription submission in the provinces that they operate in and are responsible to govern themselves accordingly.

- Allow patients to self-register This option allows patients to link their PharmaConnect account to their Kroll patient profile using a prescription number. When using this method, patients are required to respond to demographic information challenges. These challenges are based on the information in Kroll such as Mobile Phone, Postal Code and/or health card number.
- Patient registration pairing codes expire after \_\_\_\_\_ days This config allows pharmacies to set an expiry value for the pairing code displayed on the printed patient leaflet. This value can be set to align with the pharmacy's operations and must be set between 7 or 99 days.

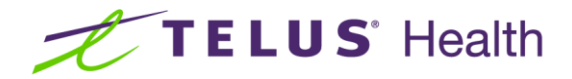

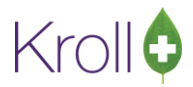

### PharmaConnect<sup>™</sup> Patient Registration

To start using PharmaConnect, a Kroll patient profile must be linked to a PharmaConnect<sup>™</sup> account that the patient has or will create via the mobile or web app.

This linking using 1 of 3 methods:

- 1. By generating a unique code from the Kroll patient profile and providing this to the patient to enter into their PharmaConnect<sup>™</sup> account at their convenience
- By entering a code into the Kroll patient record that is generated in the patient's PharmaConnect™ account
- 3. or a patient can use Self-Registration, if enabled, by using an Rx number and entering their information to link to your pharmacy on their own.

### Registration Using the Barcode Generated in Kroll

 Access the patient record in Kroll. From the View menu on the lower right-hand side, select 'PharmacyLink Access'. Click on the 'Ins' button and select 'This Patient'.

| F2 Clear Weight +                                         | Load   | Delete     | View                    |
|-----------------------------------------------------------|--------|------------|-------------------------|
|                                                           | ~      |            | Alternate Addresses     |
| PharmacyLink Access Link type                             | ×      | F2 Ins Del | Accounts                |
| Coloct who is being given access to TUIC patient profile? |        | ^          | Appointments            |
| select who is being given access to This patient profile? |        |            | AR Profile              |
| This Patient                                              |        |            | Authorized Agents       |
| O Patient's agent                                         | $\sim$ |            | Batches                 |
|                                                           |        |            | Charting                |
| O Create and authorize a new agent                        |        |            | Consents                |
|                                                           |        |            | Documents (0)           |
| V OK X Cancel                                             |        |            | ERx Orders              |
|                                                           |        |            | History                 |
|                                                           |        |            | Immunizations           |
|                                                           |        |            | Limited Use Items       |
|                                                           |        |            | Outbound Communications |
|                                                           |        |            | PharmacyLink Access     |
|                                                           |        |            | Professional Services   |
|                                                           |        |            |                         |

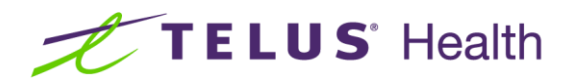

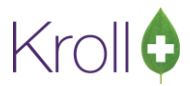

2. On the PharmacyLink Registration form, click Generate a new registration code to give to the patient.

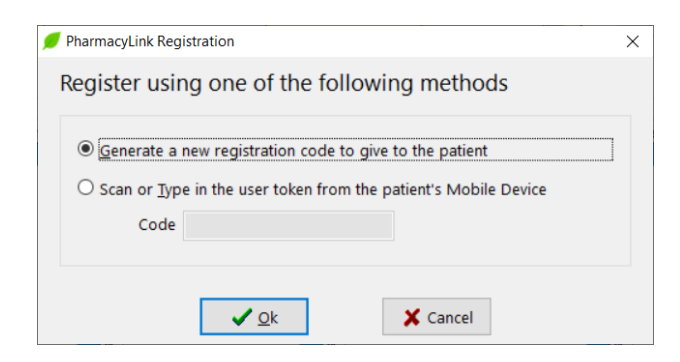

Click 'OK' to generate the registration code.

| nd            |                                                                                                    |     |
|---------------|----------------------------------------------------------------------------------------------------|-----|
|               | PharmacyLink Registration Code X                                                                                                    |     |
| Sta<br>rr Per | Registration Code: <b>2LNBLJLQ</b><br>Provide this code to the patient in order for them to activate their account.<br>Optionally, print a document containing this code so that they can use it to activate | end |
|               | their account at their convenience.                                                                                                    |     |
|               | ✓ Print Preview X Close                                                                                                    |     |

Provide the printed document that includes information about PharmaConnect, along with their personal registration code. To generate this form, click Print. Below is an example of the form:

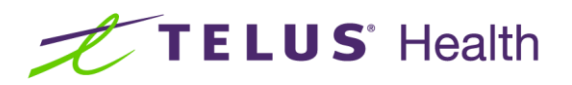

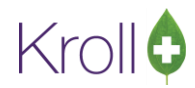

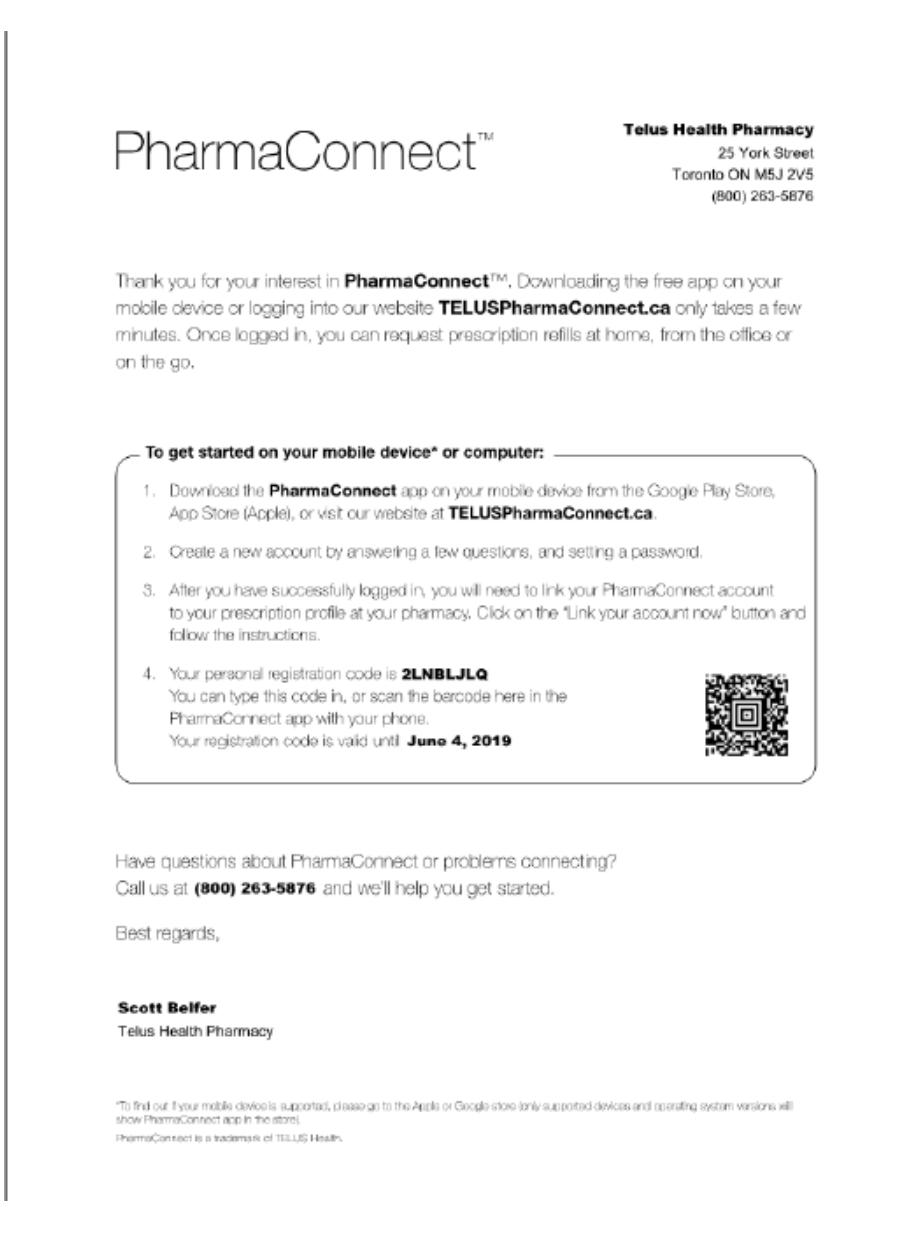

Please remind the patient that the generated code expires. Should the patient attempt to register after the code expiration, they will need to request a new code be generated by the pharmacy.

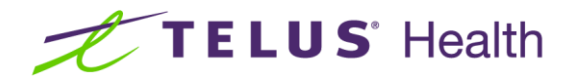

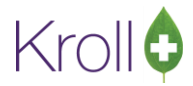

### Registration Using the Barcode Generated in the App

If the patient has already created their PharmaConnect<sup>™</sup> account, the app has the ability to generate a barcode that you can use to instantly link a Kroll patient. The patient may either come into the pharmacy with their phone or call you with the generated code in order to complete the linking process.

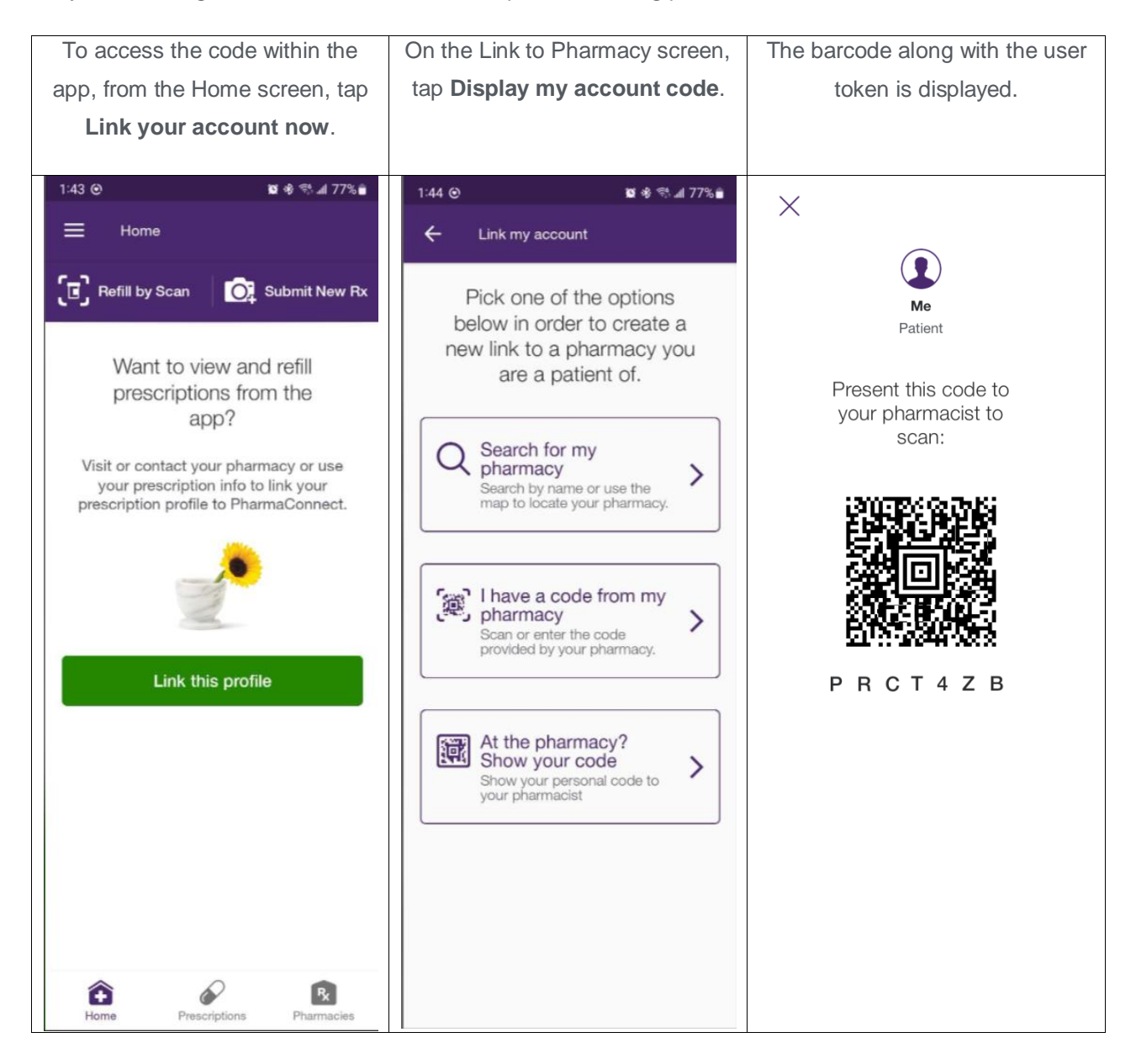

 To complete the linking using the application-generated code, access the patient record in Kroll and from the ribbon bar, select **PharmacyLink Access**. Click on the 'Ins' button and select '**This Patient**'. The PharmacyLink Registration form will appear.

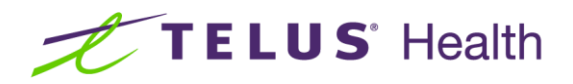

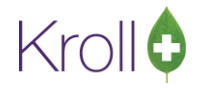

| PharmacyLink Registration                                                               |                                                             | ×                          |
|-----------------------------------------------------------------------------------------|-------------------------------------------------------------|----------------------------|
| Register using one                                                                      | of the following me                                         | ethods                     |
| <ul> <li>Generate a new regist</li> <li>Scan or Type in the us</li> <li>Code</li> </ul> | ration code to give to the p<br>er token from the patient's | patient<br>; Mobile Device |
| Ĩ                                                                                       | <u>O</u> k <b>X</b> Ca                                      | ancel                      |

 If you have a barcode reader and have access to the phone with the barcode shown, you can simply scan the barcode while this registration form is displayed. Otherwise, select the Scan or Type in the user token from the patient's Mobile Device and enter the code manually.

| PharmacyLink Registration                                       | × |
|-----------------------------------------------------------------|---|
| Register using one of the following methods                     |   |
| O concrete a new registration code to give to the patient       |   |
| Scan or Type in the user token from the patient's Mobile Device |   |
| Code PRCT4ZB                                                    |   |
|                                                                 |   |
| ✓ <u>O</u> k X Cancel                                           |   |

3. Click **OK** to complete the linking process.

When using this method, there are no validation steps performed between Kroll and PharmaConnect. As such, it is important to ensure you take the time to ensure you have the correct patient profile before using this method to link the patient to your pharmacy.

### Self-Registration for Patients

PharmaConnect<sup>™</sup> provides the ability for patients to link to your pharmacy independently, without the use of a registration code. In order for the patient to be able to use this method, the following fields must be complete in the patient profile:

- First Name
- Last Name
- Postal Code
- Phone Number
- Email (Optional)

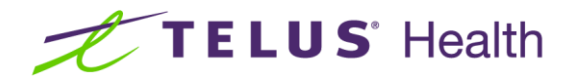

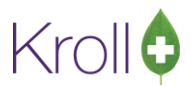

If these fields are not completed the verification process used when a patient attempts this method will fail. When a patient uses this method, they are expected to respond to information challenges that are related to the fields above.

### Linking a Dependent to a PharmaConnect<sup>™</sup> Account

PharmaConnect<sup>™</sup> provides the ability to link dependents to a caregiver's PharmaConnect<sup>™</sup> account. This provides the caregiver with visibility to the dependent's profile via their own account as well as the ability to request refills and send in new prescriptions on behalf of the dependent.

#### Caregiver Already has a PharmaConnect™ Account Created and Linked

Access the *dependent's patient* record in Kroll. From the ribbon bar on the right-hand side, select
 PharmacyLink Access. Click on the 'Ins' button and select 'Create and authorize a new agent'.

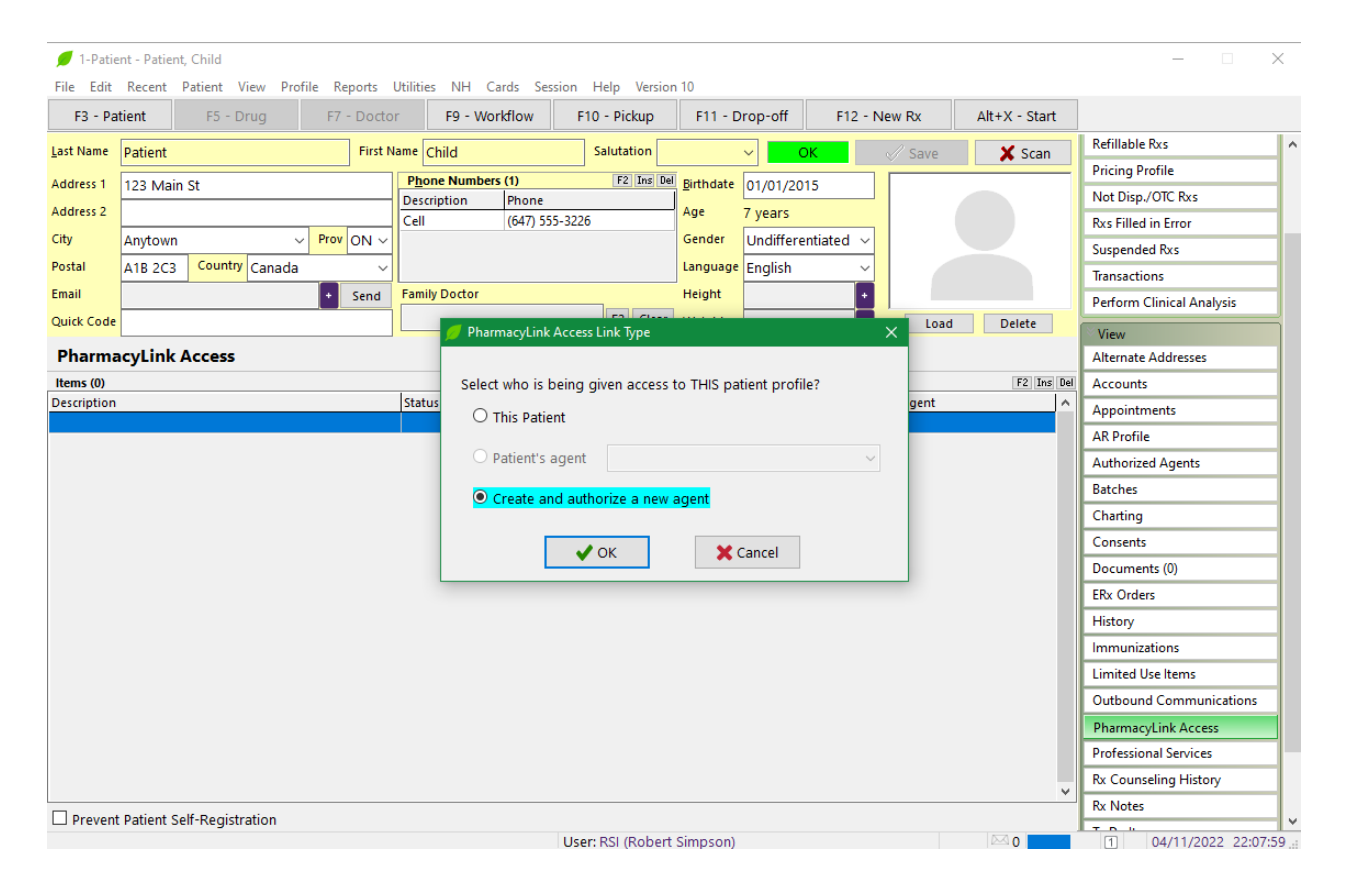

Using the Selection tool select the Caregiver for this patient

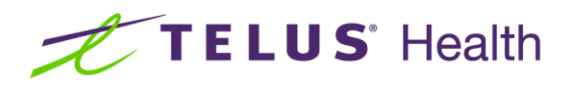

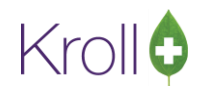

|   | 0   | (Pat Search) patient          |                                |             |                 |           |     |       |               |         |                 | × |
|---|-----|-------------------------------|--------------------------------|-------------|-----------------|-----------|-----|-------|---------------|---------|-----------------|---|
| Γ | Red | ent Search                    |                                |             |                 |           |     |       |               |         |                 |   |
|   | Las | t,First; Code; Phone; d       | or Bill #                      | 🗸 Select    | Ins Inse        | rt        |     | S     | Searching By  | Last Na | ame, First Name |   |
|   | pa  | tient                         |                                | 🗙 Cancel    | Сор <u>у</u> Ра | at Advanc | ed  | Γ     | 2             | Records | Found           |   |
|   | #   | <ul> <li>Last Name</li> </ul> | <ul> <li>First Name</li> </ul> | Address     | C               | ïty       | Age | Phon  | e             | Plan    |                 | ^ |
| I | 1   | Patient                       | Child                          | 123 Main St | A               | nytown    | 7   | (647) | 555-3226 Cell |         |                 |   |
|   | 2   | Patient                       | Test                           | 123 Main St | A               | nytown    | 51  | (647) | 555-3226 Cell |         |                 |   |
| 1 |     |                               |                                |             |                 |           |     |       |               |         |                 |   |
|   |     |                               |                                |             |                 |           |     |       |               |         |                 |   |
|   |     |                               |                                |             |                 |           |     |       |               |         |                 |   |

• Once the Caregiver is selected, you will be asked to identify the relationship to the dependent patient that this person (agent) holds. Also required are the permissions assigned to this agent or Caregiver.

| 🕖 Authorized Agent                                                                                                    |                 |                                                                                                    | – 🗆 ×                                                  |
|----------------------------------------------------------------------------------------------------|-----------------|----------------------------------------------------------------------------------------------------|--------------------------------------------------------|
| Last Name Patient Relationship Parent Address 1 123 Main St Address 2 City Anytown Country Canada Phone Ext (647) 555-3226 Authorization expires 01/01/2024 | First Name Test | Authorized by Patient, Child  Permissions  (Select all)  View Rxs Order or pickup Rxs Receive counselling on patient's bel Request reports View accounts receivable Add, view or cancel appointments Change demographics (name, addr Change plans Change packaging preferences Sign legal documents Authorize or revoke agents | Date<br>V 04/11/2022<br>half<br>ress, phone, dob, etc) |
| Comment                                                                                                    | Save            | × Cancel                                                                                                    | ~                                                      |

If the dependent is a minor, all permissions will be pre-selected. If the dependent is an age of majority patient only all permissions except those with legal implications are pre-selected.

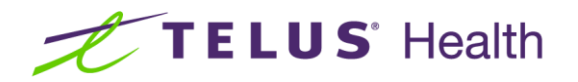

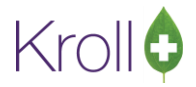

The permissions are defined as follows:

- View Rxs This is the default permission and allows only view access on PharmaConnect.
- Order or pick up Rxs If this permission is not granted, the agent will not be permitted to order prescriptions on pharmaconnect and will only be allowed to view them.
- Receive counselling on patients behalf This permission is integrated into the counselling screens for functions like medication reviews and allows the pharmacy user to select the agent as the person who received the counselling.
- **Request reports** This permission is integrated in the PharmaConnect feature that allows users to request one of three available reports.
- View accounts receivable This permission allows agents to view Accounts receivable statements in PharmaConnect. This requires the activation of the PharmaConnect Paperless AR Module.
- Add, view or cancel appointments This permission allows the agent to book appointments on the dependents behalf. This requires the activation of the PharmaConnect Online Appointment Booking Module.
- **Change demographics -** This permission allows the agent to update profile information via PharmaConnect.
- Change plans This permission allows the agent to update plan information via PharmaConnect.
- **Change packaging preferences** This permission is not yet integrated into any specific area of the Kroll or PharmaConnect application and is for reference only.
- **Sign legal documents** This permission allows the agent to sign consent forms on PharmaConnect or other legal documents in Kroll on the patients behalf.
- Authorize or revoke agents This permission allows the agent to assign or authorize other agents for the patient.

The agent record can optionally be assigned an expiry date. Once that date is reached all permissions are rescinded until such time as either the dependent is granted again by the dependent (age of majority) or a request is submitted and approved by the pharmacy (Minor dependents).

When the Authorized Agent form is completed and saved you will be asked to complete the PharmacyLink Registration for the dependent.

| ø | PharmacyLink Registration                                                                                                   | $\times$ |
|---|----------------------------------------------------------------------------------------------------|----------|
|   | Register using one of the following methods                                                                                 |          |
|   | Generate a new registration code to give to the patient     Scan or Type in the user taken from the patient's Mabile Devise |          |
|   | Code                                                                                                    |          |
|   | ✓ <u>O</u> k X Cancel                                                                                                    |          |

Two options are provided:

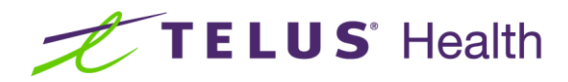

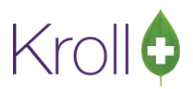

**Generate a new registration code to give to the patient -** This option prints a predefined instruction sheet or leaflet that provides step by step instructions guiding the user through the steps to complete the linking using a code. This code can be typed in or a 'QR' code is also provided that can be scanned using mobile devices. This instruction sheet and code expire and the expiry date is clearly displayed on the sheet. If a user attempts to use an expired code, they will be instructed to obtain a new one from the pharmacy.

Scan or type in the user token from the patient's mobile device - If the user has already created a PharmaConnect account they will have an option on the home page to display a code to the pharmacy. This code can be either typed in by the pharmacy user or if hand held scanners are used in the pharmacy the code can be scanned.

The PharmacyLink Access record is now created for the dependent with the 'caregiver' type and name shown.

If the leaflet option is selected. the PharmacyLink record will appear in a PENDING state. It will remain in a PENDING state until such time as the code is entered in PharmaConnect or it EXPIRES. If the code is entered in PharmaConnect the record will change status to REGISTERED.

| 🕖 1-Patie         | ent - Patie | ent, Cl | hild      |         |      |         |              |           |          |        |            |           |             |          |             |               |     |                           |      |
|-------------------|-------------|---------|-----------|---------|------|---------|--------------|-----------|----------|--------|------------|-----------|-------------|----------|-------------|---------------|-----|---------------------------|------|
| File Edit         | Recent      | Pat     | ient Viev | w Profi | le R | leports | Utilitie     | s NH C    | ards Se  | sion H | elp Versio | n 10      |             |          |             |               |     |                           |      |
| F3 - Pa           | tient       |         | F5 - Dru  | g       | F7   | - Docto | or           | F9 - Wa   | rkflow   | F10    | - Pickup   | F11 - D   | rop-off     | F12 - N  | ew Rx       | Alt+X - Start | t   |                           |      |
| <u>L</u> ast Name | Patient     |         |           |         |      | First I | Name C       | Child     |          | Si     | alutation  |           | ~ ок        |          | 🖉 Save      | 🗙 Scan        |     | Refillable Rxs            | ^    |
| Address 1         | 123 M       | in St   |           |         |      |         | P <u>h</u> o | ne Numbei | rs (1)   |        | F2 Ins De  | Birthdate | 01/01/2015  |          |             |               | -1  | Pricing Profile           | - 11 |
| Address 2         | 125 1010    | in st   |           |         |      |         | Descr        | ription   | Phone    |        |            |           | 7           | ,<br>    |             |               |     | Not Disp./OTC Rxs         | _    |
| Audress 2         |             |         |           |         |      |         | Cell         |           | (647) 55 | 5-3226 |            | Aye       | 7 years     |          | (           |               |     | Rxs Filled in Error       |      |
| City              | Anytow      | n       |           | ~       | Prov |         |              |           |          |        |            | Gender    | Undifferent | tiated ~ |             |               |     | Suspended Rxs             |      |
| Postal            | A1B 2C      | 3 (     | Country C | anada   | _    | ~       |              |           |          |        |            | Language  | English     | ~        |             |               |     | Transactions              |      |
| Email             |             |         |           |         | ٠    | Send    | Famil        | y Doctor  |          |        |            | Height    |             | •        |             |               |     | Perform Clinical Analysis |      |
| Quick Code        |             |         |           |         |      |         |              |           |          |        | F2 Clear   | Weight    |             | •        | Load        | Delete        |     | View                      | =    |
| Pharma            | cvLin       | ( Ac    | cess      |         |      |         |              |           |          |        |            |           |             |          |             |               |     | Alternate Addresses       |      |
| Items (1)         |             |         |           |         |      |         |              |           |          |        |            |           |             |          |             | F2 Ins        | Del | Accounts                  | -11  |
| Description       |             |         |           |         |      |         | Statu        | 15        |          |        | Expiry     |           | Туре        |          | Agent       |               | ^   | Appointments              | -11  |
| TELUS Ph          | armaCo      | nnect   |           |         |      |         | Pend         | ling      |          |        |            |           | Care Giver  | •        | Patient, Te | est           |     | AR Profile                | -11  |
|                   |             |         |           |         |      |         |              |           |          |        |            |           |             |          |             |               |     | Authorized Agents (1)     | - 11 |
|                   |             |         |           |         |      |         |              |           |          |        |            |           |             |          |             |               |     | Batches                   |      |
|                   |             |         |           |         |      |         |              |           |          |        |            |           |             |          |             |               |     | Charting                  |      |
|                   |             |         |           |         |      |         |              |           |          |        |            |           |             |          |             |               |     | Consents                  |      |
|                   |             |         |           |         |      |         |              |           |          |        |            |           |             |          |             |               |     | Documents (0)             |      |
|                   |             |         |           |         |      |         |              |           |          |        |            |           |             |          |             |               |     | ERx Orders                |      |
|                   |             |         |           |         |      |         |              |           |          |        |            |           |             |          |             |               |     | History                   |      |
|                   |             |         |           |         |      |         |              |           |          |        |            |           |             |          |             |               |     | Immunizations             |      |
|                   |             |         |           |         |      |         |              |           |          |        |            |           |             |          |             |               |     | Limited Use Items         |      |
|                   |             |         |           |         |      |         |              |           |          |        |            |           |             |          |             |               |     | Outbound Communication    | IS   |
|                   |             |         |           |         |      |         |              |           |          |        |            |           |             |          |             |               |     | PharmacyLink Access (1)   |      |
|                   |             |         |           |         |      |         |              |           |          |        |            |           |             |          |             |               |     | B C 1 10 1                |      |

If the option to scan the users code is selected the PharmacyLink record is immediately created as REGISTERED. The user can navigate back to the home page of the PharmaConnect app on their mobile device and the linking will be complete.

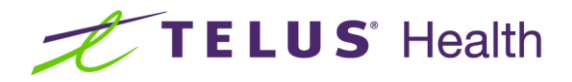

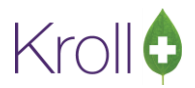

To protect the information of certain patients an option has been provided in the PharmacyLink access section that prevents Self Registration from being performed on this profile. While rare, some patients require this to prevent a family member or someone else from registering access to their profile without permission. If this option (shown below) is invoked only the Leaflet or Users Code methods can be used for registration.

|                                   | Immunizations           |    |
|-----------------------------------|-------------------------|----|
|                                   | Limited Use Items       |    |
|                                   | Outbound Communications |    |
|                                   | PharmacyLink Access (1) |    |
|                                   | Professional Services   |    |
|                                   | Rx Counseling History   |    |
| Prevent Patient Self-Registration | Rx Notes                | ~  |
|                                   | 1 04/11/2022 22:54:56   | 5: |

It is also recommended that when linking a caregiver to an adult dependent patient profile, that verbal consent is obtained and documented. At any point, if consent is withdrawn, simply delete the link and the caregiver will no longer have access to the dependent patient's profile.

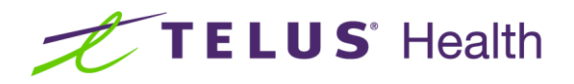

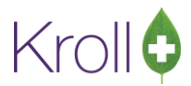

• To access the dependent profile on the app, the primary patient/caregiver must log into the PharmaConnect<sup>™</sup> app.

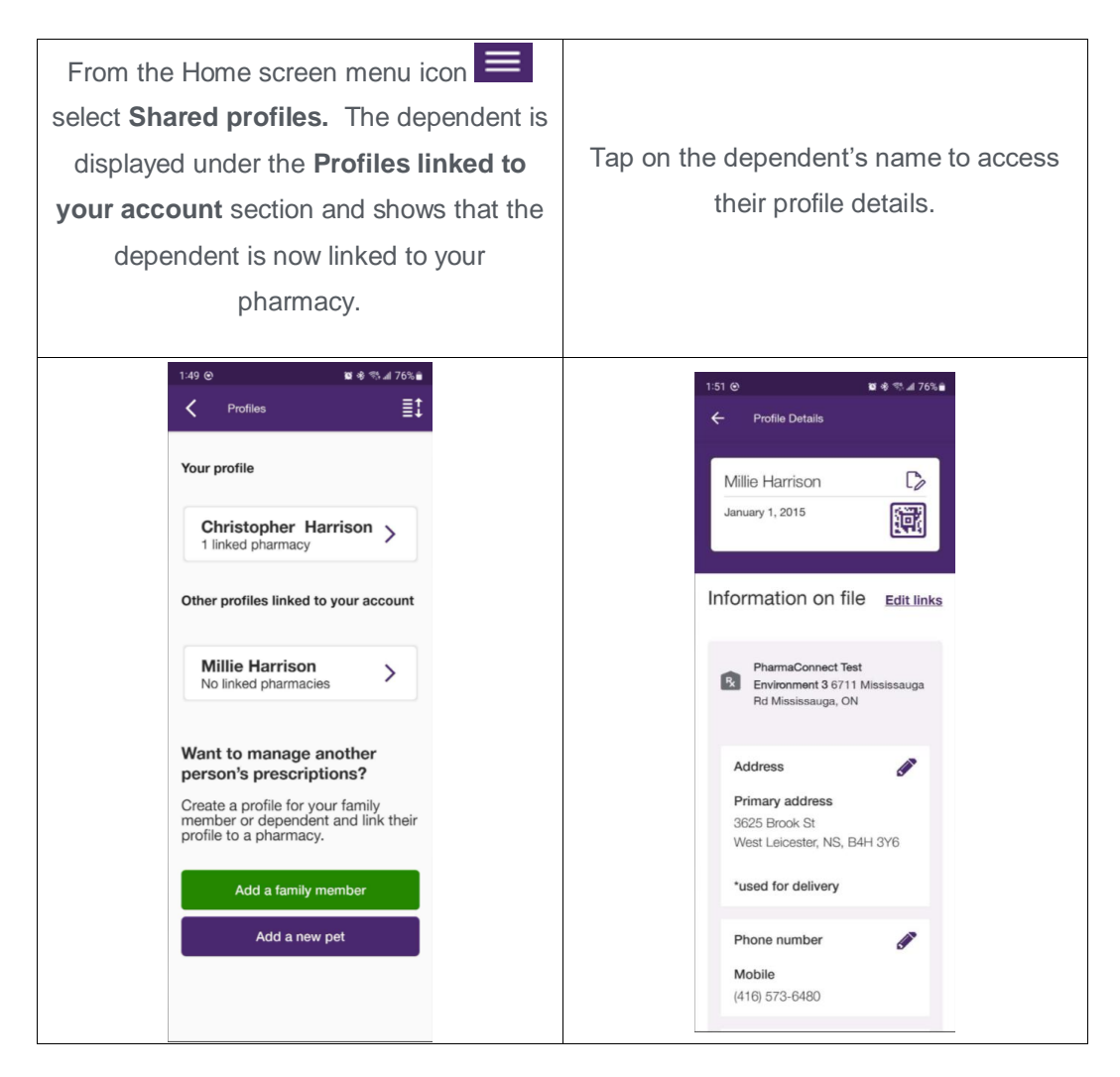

#### Caregiver not Linked or does not have a PharmaConnect<sup>™</sup> Account

A caregiver can be given access to a dependent's profile even if the caregiver has not been set up with PharmacyLink access.

- The caregiver may not yet have created a PharmaConnect<sup>™</sup> account.
- The caregiver may have a PharmaConnect<sup>™</sup> account but is not yet linked to their Krolll profile. Either they haven't performed the linking yet or they don't need access to their profile.
- The caregiver does not exist in your system but their dependent does.
- 1. To link a dependent, access the dependent's patient record in Kroll. From the ribbon bar on the righthand side, select **PharmacyLink Access**. Click on the 'Ins' button and select **Patient's Agent**.

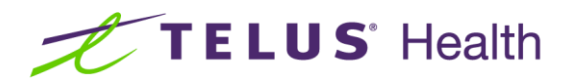

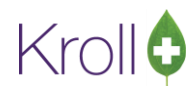

| File Edit         | Recent        | Patient View Pr | ofile Re | ports   | Utilities      | NH Ca       | rds Sessio  | n Help Versio  | in 10       |            |         |        |               |                           |   |
|-------------------|---------------|-----------------|----------|---------|----------------|-------------|-------------|----------------|-------------|------------|---------|--------|---------------|---------------------------|---|
| F3 - Pat          | tient         | F5 - Drug       | F7 -     | Docto   | r              | F9 - Work   | kflow       | F10 - Pickup   | F11 - E     | rop-off    | F12 - N | lew Rx | Alt+X - Start |                           |   |
| <u>L</u> ast Name | Harrison      |                 |          | First N | ame Mi         | illie       |             | Salutation     |             | ~ Ok       |         | √ Save | 🗙 Scan        | Active Rxs w/Passtimes    |   |
| Address 1         | 3625 Bro      | ok St           |          |         | P <u>h</u> one | e Numbers   | (1)         | F2 Ins D       | Birthdate   | 01/01/2019 | 5       |        |               | Refillable Rxs            |   |
| Address 2         | 5025 610      | JK St           |          |         | Descrip        | otion       | Phone       |                | Age         | 7 voors    | ,       |        |               | Pricing Profile           |   |
| City              | 144-04-1-01-0 | +               | Draw     |         | Cell           |             | (416) 573-6 | 480            | Candas      | / years    |         |        |               | Not Disp./OTC Rxs         |   |
| City .            | west Leic     | ester           |          | NS V    |                |             |             |                | Gender      | Female     |         |        |               | Rxs Filled in Error       |   |
| Postal            | B4H 3Y6       | Country Canad   | a        | ~       |                |             |             |                | Language    | English    |         |        |               | Suspended Rxs             |   |
| Email             |               |                 | +        | Send    | Family [       | Doctor      |             |                | Height      |            | ±       |        |               | Transactions              |   |
| Quick Code        |               |                 |          | -       | 🕖 Pharr        | macyLink A  | Access Link | F2 Clear       | Weight      |            | × +     | Load   | Delete        | Perform Clinical Analysis |   |
| Pharma            | cyLink /      | Access          |          |         |                |             |             |                |             |            |         |        |               | View                      |   |
| Items (1)         |               |                 |          |         | Select         | t who is b  | eina aiven  | access to THIS | patient pro | file?      |         |        | F2 Ins Del    | Alternate Addresses       |   |
| Description       |               |                 |          |         | 0-             |             |             |                |             |            |         | Agent  | ^             | Accounts                  |   |
|                   |               |                 |          |         | 01             | inis Patier | π           |                |             |            |         |        |               | Appointments              |   |
|                   |               |                 |          |         | 🖲 þ            | Patient's a | gent        |                |             | `          | ~       |        |               | AR Profile                |   |
|                   |               |                 |          |         | 0              |             |             |                |             |            |         |        |               | Authorized Agents (1)     |   |
|                   |               |                 |          |         | 00             | create and  | u authorize | a new agent    |             |            |         |        |               | Batches                   |   |
|                   |               |                 |          |         |                |             |             |                |             |            |         |        |               | Charting                  |   |
|                   |               |                 |          |         |                |             | ✓ UK        |                | Cancel      |            |         |        |               | Consents                  |   |
|                   |               |                 |          | L .     |                |             |             |                |             |            |         |        |               | Documents (0)             |   |
|                   |               |                 |          |         |                |             |             |                |             |            |         |        |               | ERx Orders                |   |
|                   |               |                 |          |         |                |             |             |                |             |            |         |        |               | History                   |   |
|                   |               |                 |          |         |                |             |             |                |             |            |         |        |               | Immunizations             |   |
|                   |               |                 |          |         |                |             |             |                |             |            |         |        |               | Limited Use Items         |   |
|                   |               |                 |          |         |                |             |             |                |             |            |         |        |               | Outbound Communication    | s |
|                   |               |                 |          |         |                |             |             |                |             |            |         |        |               | PharmacyLink Access (1)   |   |
|                   |               |                 |          |         |                |             |             |                |             |            |         |        |               | Professional Services     |   |

If the patient already has an agent, a drop down list will become available, select the desired agent, confirm the agent permissions and submit the selection. If no Agent is available, select Create and authorize a new agent.

| 🕖 1-Patie         | nt - Harrision, Millie B<br>Recent Patient View Prof | ile Reports Litt | lities NH Cards Se     | ccion Heln Versio  | n 10                |              |               | -                           | $\times$ |
|-------------------|------------------------------------------------------|------------------|------------------------|--------------------|---------------------|--------------|---------------|-----------------------------|----------|
| F3 - Pa           | tient F5 - Drug                                      | F7 - Doctor      | F9 - Workflow          | F10 - Pickup       | F11 - Drop-off      | F12 - New Rx | Alt+X - Start |                             |          |
| <u>L</u> ast Name | Harrision                                            | First Nan        | e Millie B             | Salutation         | ~ 0                 | K 🖉 Save     | 🗙 Scan        | Pricing Profile             | ^        |
| Address 1         | 3525 Brook St                                        |                  | hone Numbers (1)       | F2 Ins De          | Birthdate 01/01/201 | 15           |               | Not Disp./OTC Rxs           | -1       |
| Address 2         |                                                      |                  | escription Phone       |                    | Age Tweers          |              |               | Kxs Filled in Error         | -11      |
| City              | West Leicester 🗸 🗸                                   | Prov NS          | armacyLink Access Link | Туре               |                     | ×            |               | Suspended Kxs               | -11      |
| Postal            | B4H 3Y6 Country Canada                               |                  |                        |                    |                     | ~            |               | Defere Clinical Application | -11      |
| Email             |                                                      | + Sei            | ect who is being given | access to THIS pat | ient profile?       |              |               | Perform Clinical Analysis   |          |
| Quick Code        |                                                      |                  | ) This Patient         |                    |                     | + La         | ad Delete     | View                        |          |
| Pharma            | cylink Access                                        |                  | Patient's agent        |                    | ~                   | _            |               | Accounts                    | -11      |
| Items (0)         | Cyllink Access                                       |                  |                        |                    |                     |              | F2 Ins Del    | Annointments                | -11      |
| Description       |                                                      |                  | Create and authorize   | e a new agent      |                     | Agent        | ^             | AR Profile                  | -11      |
|                   |                                                      |                  |                        |                    |                     |              |               | Authorized Agents           | -11      |
|                   |                                                      |                  | 🗸 ОК                   | ×                  | ancel               |              |               | Batches                     | -11      |
|                   |                                                      |                  |                        |                    |                     |              |               | Charting                    | -11      |
|                   |                                                      |                  |                        |                    |                     |              |               | Consents                    |          |
|                   |                                                      |                  |                        |                    |                     |              |               | Documents (0)               |          |
|                   |                                                      |                  |                        |                    |                     |              |               | ERx Orders                  |          |
|                   |                                                      |                  |                        |                    |                     |              |               | History                     |          |
|                   |                                                      |                  |                        |                    |                     |              |               | Immunizations               |          |
|                   |                                                      |                  |                        |                    |                     |              |               | Limited Use Items           |          |
|                   |                                                      |                  |                        |                    |                     |              |               | Outbound Communication      | ns       |
|                   |                                                      |                  |                        |                    |                     |              |               | PharmacyLink Access         |          |
|                   |                                                      |                  |                        |                    |                     |              |               | Drofossional Sonvisos       |          |

2. Search for the parent/caregiver by typing their name or pressing the F2 button.

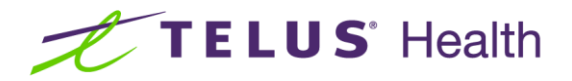

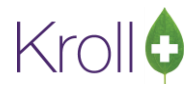

**Note:** The caregiver may not be a patient at your pharmacy. If they do not exist in your system, use the **Insert** button on the search form to create their patient record now.

| Recent     Search       Last, First; Code; Phone; or Bill #     Select     Insert       mcdad     X     Cancel     Copy Pat       # A Last Name     A First Name     Address       City     Age     Phone | (Pat Search) mcdad                |            |                     |                  |                    | × |
|----------------------------------------------------------------------------------------------------|-----------------------------------|------------|---------------------|------------------|--------------------|---|
| Last, First; Code; Phone; or Bill # Select Inso Insert Searching By Last Name, First Name<br>mcdad Copy Pat Advanced 0 No Records Found<br># 4 Last Name A First Name Address City Age Phone Plan         | :cen <u>t</u> <u>S</u> earch      |            |                     |                  |                    |   |
| mcdad Cancel Copy Pat Advanced O No Records Found                                                                                                    | ıst,First; Code; Phone; or Bill # | Select     | Ins Insert          | Searching By Las | t Name, First Name |   |
| # 🔺 Last Name 🔺 First Name Address City Age Phone Plan                                                                                                    | ncdad                             | 🗙 Cancel   | Copy Pat 📃 Advanced | 0 No R           | ecords Found       |   |
|                                                                                                    | 🔺 Last Name 🔺 First Nam           | ne Address | City                | Age Phone        | Plan               | - |
|                                                                                                    |                                   |            |                     |                  |                    |   |

 After locating / creating the caregiver and returning to the PharmacyLink Agent Selection screen, select the **Relationship to patient** from the drop-down, select the desired permissions and optionally set an expiry date if one is desired. Click **Save** once complete..

|             | Manufatan.      | <u> </u>              |             |                                     |                        | ricing Profile           |
|-------------|-----------------|-----------------------|-------------|-------------------------------------|------------------------|--------------------------|
| ist ivallie | Harrision       | Last Name             | First Name  | Authorized by                       | Date                   | Not Disp./OTC Rxs        |
| ddress 1    | 3525 Brook St   | Harrison              | Christopher | Harrision, Millie B                 | ✓ 13/11/2022           | xs Filled in Error       |
| ldress 2    |                 | Relationship          |             | Permissions                         |                        | uspended Rxs             |
| У           | West Leicester  | Father                | ~           | (Select all)                        |                        | ransactions              |
| stal        | B4H 3Y6 Country | Father                | ^           | View Pyc                            |                        | erform Clinical Analysis |
| ail         |                 | Brother<br>Husband    |             | Order or pickup Rxs                 |                        |                          |
| ick Code    |                 | Grandfather           |             | Receive counselling on patient's be | half                   | View                     |
|             | and into Assess | Cousin                |             | Request reports                     |                        | Atternate Addresses      |
| narma       | CYLINK ACCESS   | Uncle<br>Nephew       |             | ✓ View accounts receivable          |                        | Accounts                 |
| ms (0)      |                 | Great-grandfather     | ~           | Add, view or cancel appointments    |                        | Appointments             |
| renperon    |                 | West Leicester        | NS B4H 3Y6  | Change demographics (name, add      | ress. phone. dob. etc) | AR Profile               |
|             |                 | Country               |             | Change plans                        |                        | uthorized Agents         |
|             |                 | Canada                |             | Change packaging preferences        |                        | latches                  |
|             |                 | phase 5.4             |             |                                     |                        | harting                  |
|             |                 | Phone Ext             |             | Sign legal documents                |                        | Consents                 |
|             |                 | (047) 404-4944        |             | Authorize of revoke agents          |                        | ocuments (0)             |
|             |                 | Authorization expires |             |                                     |                        | Rx Orders                |
|             |                 | 01/01/2033            |             |                                     |                        | listory                  |
|             |                 |                       |             |                                     |                        | mmunizations             |
|             |                 | Comment               |             |                                     |                        | imited Use Items         |
|             |                 |                       |             |                                     | ^                      | Jutbound Communication   |
|             |                 |                       |             |                                     |                        | harmacyLink Access       |
|             |                 |                       |             |                                     | ~                      | rofessional Services     |
|             |                 |                       |             |                                     |                        | x Counseling History     |
|             |                 |                       | Save        | × cancer                            |                        | v Neter                  |

If the information already created in the PharmacyLink account EXACTLY matches the information for the dependent in their F3 Patient card the system will automatically complete the linking. the screen will refresh after the Save button is clicked and the PharmacyLink access record will be created in a REGISTERED state. No other steps are required. This is achieved automatically as the system already knows the Agent as a linked and registered PharmacyLink account holder and the dependent profile on that account can be verified automatically in the background. If the info on the PharmacyLink account is not an exact match the system will prompt the pharmacy user to select a linking method:

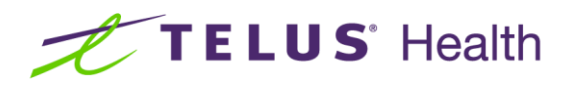

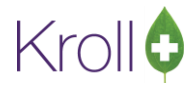

| 🕖 Pharm | acyLink Reg | istration             |                        | × |
|---------|-------------|-----------------------|------------------------|---|
| Regi    | ster usir   | ng one of the fo      | llowing methods        |   |
|         | Generate a  | new registration code | to give to the patient |   |
| 0.      | Code        |                       |                        |   |
|         |             | ✓ <u>O</u> k          | X Cancel               |   |

4. You can generate a unique barcode and provide this to the caregiver for them to enter into their PharmaConnect<sup>™</sup> account at their convenience. If they have their phone with them and have already created their PharmaConnect<sup>™</sup> account, you can scan the barcode or enter the user token into the Kroll patient record that is generated by the app.

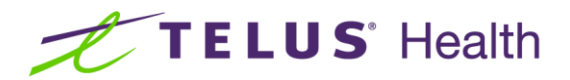

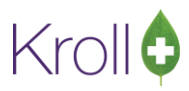

The caregiver will need to use the following steps on the app to complete the registration of their dependent.

| Log into the app. From the                                                                                                    | On the Add a New Dependent                                                                                              | The new profile is created.                                                                                              |
|----------------------------------------------------------------------------------------------------|----------------------------------------------------------------------------------------------------|----------------------------------------------------------------------------------------------------|
| Home screen, tap the menu icon                                                                                                    | screen, complete the fields shown,                                                                                      |                                                                                                    |
| and select <b>Profiles.</b>                                                                                                    | optionally adding a nickname.                                                                                           |                                                                                                    |
| ← Profiles                                                                                                    | × Add a New Dependent                                                                                                   | × Add a New Dependent                                                                                                    |
| Your profile McDad01 No linked pharmacies                                                                                                    | Please provide the dependent's details to get started:<br><u>Create a pet profile instead</u>                           | Profile has been created successfully.                                                                                   |
| Want to view and refill a dependent's prescription from the app?<br>Create a profile for your family member, dependent or pet to start linking pharmacies in-store. | First name of dependent McDaughter01 Last name of dependent Kroll + Add a nickname What is the patient's date of birth? | You can now visit or contact your pharmacy<br>to link McDaughter01's prescription profile<br>with the PharmaConnect App. |
| Add a new dependent now<br>Add a new pet now                                                                                                    | October 15, 2007 V                                                                                                    | Link to a pharmacy View shared profiles                                                                                  |
| Tap Add a new dependent now.                                                                                                    | When done, tap Create profile.                                                                                          | Tap Link to a pharmacy.                                                                                                  |

At the **Link to Pharmacy** screen, the caregiver can tap on any of the three options depending on what you have or will provide them with on the PharmacyLink Registration screen.

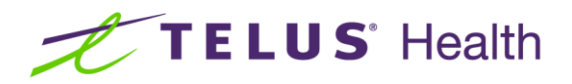

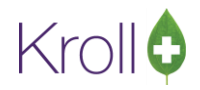

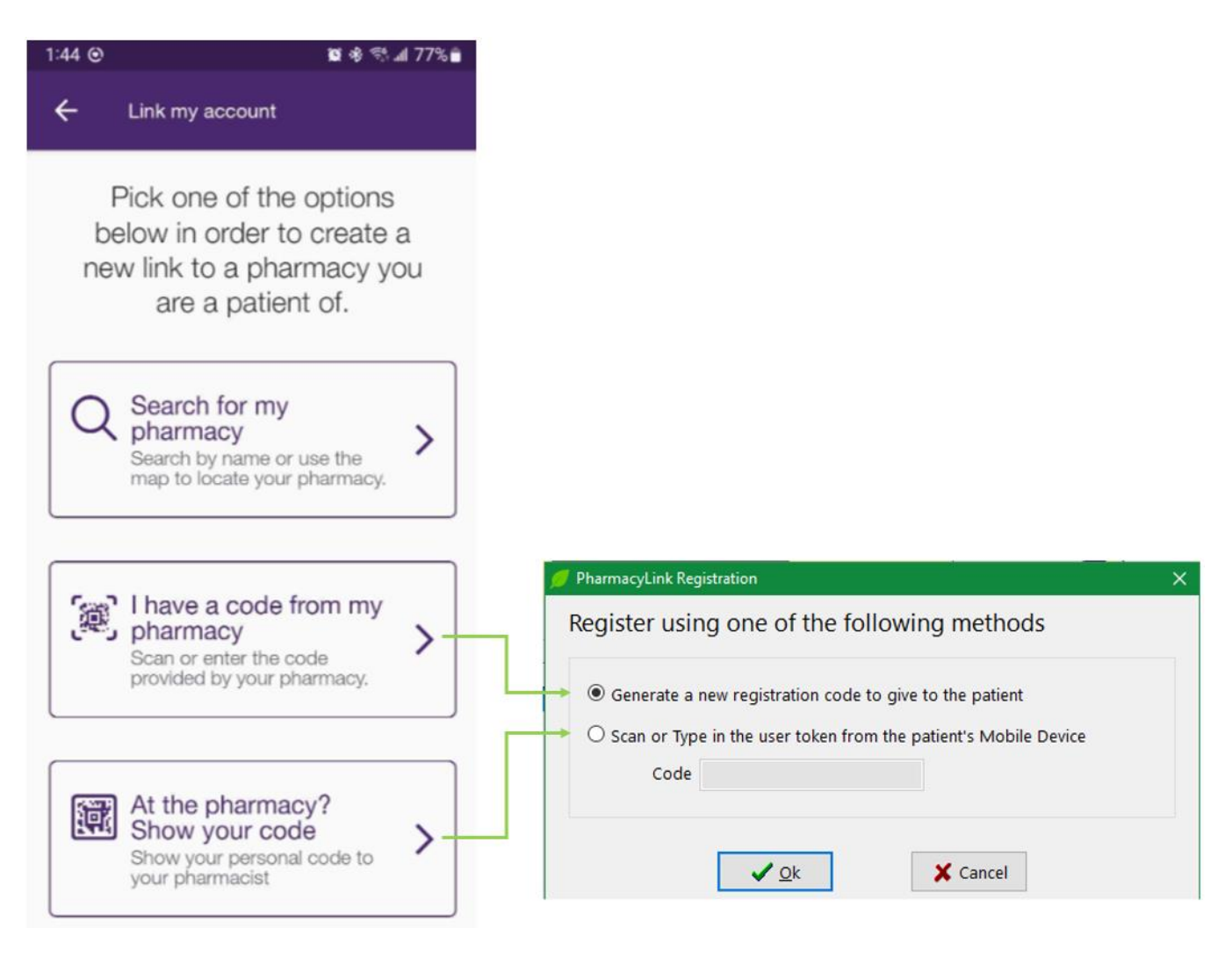

If presenting the phone to you, tap on **At the Pharmacy? Show your code** and either use your barcode reader to scan the code or select the bottom option to type in the user token that is displayed below the barcode shown on the phone.

If you had generated a printed registration form, the caregiver would tap on **Scan Pharmacy Barcode** and scan the barcode from your form.

Optionally, the caregiver can tap on **Enter code from pharmacy** and enter the token code from the bottom of the printed barcode you provided or have you read them the code from your Kroll screen when you select the **Generate a new registration code** option.

Once the caregiver has completed any of the options above, they will be presented with the **Verification** screen.

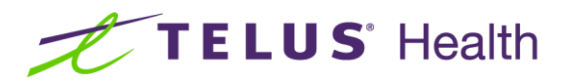

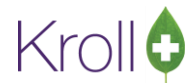

| On the Verification screen, complete<br>the fields shown. Note: These fields<br>must match exactly to those<br>recorded on the local Kroll patient<br>card for the caregiver. | The caregiver PharmaConnect™<br>account is created.                  |
|----------------------------------------------------------------------------------------------------|----------------------------------------------------------------------|
| ← Link to Pharmacy                                                                                                    |                                                                      |
| Verification<br>To ensure your account is secure, we need<br>to verify that it's you. Please answer the<br>following questions to link your account.                          | 200                                                                  |
| What is your first name?                                                                                                    | Your account was                                                     |
| What is your last name?                                                                                                    | You can now manage your prescription profile<br>and order refile at: |
| Kroll                                                                                                    |                                                                      |
| What is your date of birth?                                                                                                    | R Maurice's Pharmacy<br>220 Duncan Mill Rd<br>(647) 864-6444         |
| November 10, 1977 🗸                                                                                                    |                                                                      |
| What is your phone number?                                                                                                    | Return to Home                                                       |
| e.g. (416) 555-3226                                                                                                    |                                                                      |
|                                                                                                    |                                                                      |
| Link My Account                                                                                                    |                                                                      |
| Tap Link My Account.                                                                                                    | Tap Return to Home.                                                  |

### Viewing PharmacyLink Registration Information

At any time, you can view the PharmacyLink registration information for a patient.

Access the patient record in Kroll. From the ribbon bar on the right-hand side, select PharmacyLink Access and double-click the entry or press the 'F2' button. The Patient PharmacyLink Details screen will appear.

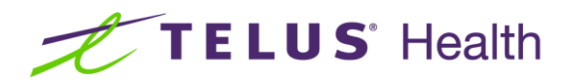

Ø

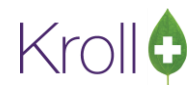

| 💋 1-ed-man        | cey:Pharma | connect10s1 | 6-Patient | - Kroll, McI | Dad01<br>Deces | NUL -    | Constant Fill     | Could Service | Usla Mari     | <b>1</b> 0 |         |            |               |      |                           | x   |
|-------------------|------------|-------------|-----------|--------------|----------------|----------|-------------------|---------------|---------------|------------|---------|------------|---------------|------|---------------------------|-----|
| F3 - Pati         | ent        | F5 - Drug   | Prome     | F7 - Doct    | or             | F9 - W   | orkflow           | F10 - Pickup  | F11 - C       | prop-off   | F12 - N | ew Rx      | Alt+X - Start |      |                           |     |
| <u>L</u> ast Name | Knoll      |             |           | Firs         | t Name         | McDad0   | 1                 | Salutation    |               | • ОК       |         | 🦪 Save     | 🗙 Scan        | ו    |                           |     |
| Address 1         | 8001 W     | ston Road   |           |              | Phor           | ne Numbe | ars (1)           | F2 Ins De     | Birthdate     | 10/11/1977 | •       |            |               | 1    | All Pos                   |     |
| Address 2         |            |             |           |              | Descr          | iption   | Phone<br>(005) 55 | 5 1324        | Age           | 41 years   |         |            |               |      | Active Ros                | -11 |
| City              | Woodbr     | idge        |           | nov ON +     | Hom            | e        | (905) 5.          | 13-1254       | Gender        | Male       | -       |            |               |      | Active Kis w/Passtimes    |     |
| Postal            | L4L 9C8    | Country     |           | -            |                |          |                   |               | Language      | English    | •       |            |               |      | Refillable fors           |     |
| Email             |            |             |           | Send         | Family         | Doctor   |                   |               | Height        |            | +       |            |               |      | Pricing Profile           |     |
| Co-op Numbe       | er 📃       |             |           |              | ·              |          |                   | F2 Clear      | Weight        |            | - F     | load       | Delete        |      | Not Disp./OTC Res         |     |
|                   |            |             |           |              |                |          |                   |               | ,             |            |         |            |               |      | Ros Filled in Error       |     |
| Pharmac           | yLink A    | cess        |           |              |                |          |                   |               |               |            |         |            |               | _    | Suspended Hxs             |     |
| Rems (1)          |            |             |           | 6            |                |          |                   | In sectors.   |               |            |         |            |               | )el) | Transactions              |     |
| Mouricols Dis     |            |             |           | 51           | tatus          | 4        |                   | expiny        | lype<br>Datio | unt        | Family  | MemberyFri | iena — i      |      | Perform Clinical Analysis |     |
| Induite 5 PTA     | annacy     |             |           | R            | egisteret      | u        |                   |               | Four          |            |         |            |               |      | <sup>⊗</sup> View         |     |
|                   |            |             |           |              |                |          |                   |               |               |            |         |            |               |      | Alternate Addresses       | =   |
|                   |            |             |           |              |                |          |                   |               |               |            |         |            |               |      | Batches                   |     |
|                   |            |             |           |              |                |          |                   |               |               |            |         |            |               |      | Charting                  |     |
|                   |            |             |           |              |                |          |                   |               |               |            |         |            |               |      | Consents                  |     |
|                   |            |             |           |              |                |          |                   |               |               |            |         |            |               |      | Credit Cards              |     |
|                   |            |             |           |              |                |          |                   |               |               |            |         |            |               |      | Documents (0)             |     |
|                   |            |             |           |              |                |          |                   |               |               |            |         |            | 1             |      | History                   |     |
|                   |            |             |           |              |                |          |                   |               |               |            |         |            |               |      | Immunizations             |     |
|                   |            |             |           |              |                |          |                   |               |               |            |         |            |               |      | Limited Use Items         |     |
|                   |            |             |           |              |                |          |                   |               |               |            |         |            |               |      | PharmacyLink Access       |     |
|                   |            |             |           |              |                |          |                   |               |               |            |         |            |               |      | Destactional Samicae      | _   |

The form will show the details of the PharmacyLink record and list any dependents for the given parent/care-giver.

| Link                                        | Actions 🔻            |
|---------------------------------------------|----------------------|
| Network: TELUS PharmaConnect PharmaConnect  | t Test Environment 3 |
| Status: Registered                          |                      |
| Type: Patient                               |                      |
| Link Guid: E734DD7E-5D98-44B0-AAF5-A764955/ | A77C3                |
| Proposed Date: 13/11/2022                   |                      |
| Established Date: 13/11/2022 1:47:30 PM     |                      |
| PharmacyLink User                           |                      |
| Harrison, Christopher                       |                      |
| Birthdate: 06/10/1956                       |                      |
| Email: charrison@mailinator.com             |                      |
| Account ID: DBB6A588-DDA8-4EF0-AE3C-E57FB3  | C896B6               |
| Token: TT88ZLR                              |                      |
| PharmacyLink User Dependents                |                      |
| Harrison, Millie                            |                      |
| Birthdate: 01/01/2015                       |                      |
| Token: TT88ZLR-B                            |                      |

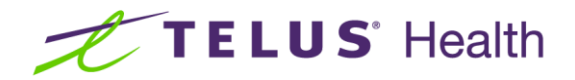

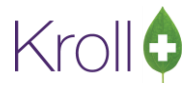

### Using the PharmacyLink Barcode to Search for a Patient

If the patient presents their phone to you with their PharmacyLink barcode shown, you can scan that code anytime you are at a patient search screen. For example, at your pickup window, if the patient presents their phone with the barcode shown, you can scan that code in order to immediately locate the patient. Optionally, you can manually type in the barcode by prefixing it with 'PL:'

### Processing PharmaConnect<sup>™</sup> Prescription Requests

From the Start Screen, select F9-Workflow. View the **Rxs To Do** queue (or your Data Input queue if you are using structured workflow).

|               |             |         |       |               |                           |                |         |                                         | Waddlow Actions                                                                                                    |
|---------------|-------------|---------|-------|---------------|---------------------------|----------------|---------|-----------------------------------------|----------------------------------------------------------------------------------------------------|
|               | Overdue     | 0-1 hrs | 1-4 h | rs 4+ hrs     | Tomorrow Trouble          | Total          |         | Cet Work                                | Per To Do                                                                                                    |
| Rxs To Do     | 4           | 0       | 0     | 0             | 0 0                       | 8              | 1       | • Oct Mork                              | Get Work                                                                                                    |
|               |             |         |       |               |                           | space - Mar    | k Rxs   | C Befresh                               | Pending Adjudication (0)                                                                                                    |
|               |             |         |       |               | F - Call up Rx(s)         | Del - Dele     | te      | Eilter                                  | Irouble (0)                                                                                                    |
| ToDo Origin   | Due         | RxNum   | wo#   | Patient       | BrandName                 | Doctor         | Next W  | orkflow Action Troul                    | Rx Counseling (13)                                                                                                    |
| Pharmacy Link | 18 days ago | 1 - 1   | 3007  | Belfer, Scott | (Script Image)            | 8              | Entered | 1                                       | Professional Services (3)                                                                                                    |
| Pharmacy Link | 17 days ago |         | 3006  | Belfer, Scott | (Script Image)            |                | Entered | t i i i i i i i i i i i i i i i i i i i | The state of the second second s |
| Pharmacy Link | 15 days ago |         | 3010  | Belfer, Scott | (Script Image)            |                | Entered | i                                       | Immunizations (0)                                                                                                    |
| Pharmacy Link | 13 days ago |         | 3011  | Belfer, Scott | (Script Image)            |                | Entered | i                                       |                                                                                                    |
| Pharmacy Link | in 2 days   | 1000007 | 5007  | Belfer, Scott | Celebrex 200mg            | Girard, Ryan   | Entered | t                                       |                                                                                                    |
| Pharmacy Link | in 2 days   | 1000008 | 5007  | Belfer, Scott | Apo-Dutasteride 0.5mg     | Girard, Ryan   | Entered | i i                                     |                                                                                                    |
| Pharmacy Link | in 2 days   | 1000009 | 5007  | Belfer, Scott | Sandoz-Tamsulosin CR 0.4m | ç Girard, Ryan | Entered | t i                                     |                                                                                                    |
| Pharmacy Link | in 2 days   | 1000012 | 5007  | Belfer, Scott | Norvasc 5mg               | Girard, Ryan   | Entered | t                                       |                                                                                                    |

If you have added the ToDo Origin column to your workflow screen, inbound PharmaConnect<sup>™</sup> Rxs will show an origin of **PharmacyLink**. Entries that do not contain an Rx number but instead, show **(Script Image)** are new Rxs submitted via the app using the camera to capture an image of the original order. Entries that show an Rx number along with the drug and doctor are refill requests.

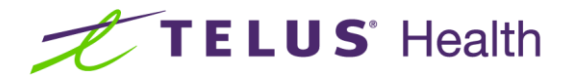

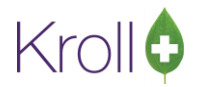

### **Refill Requests**

Highlight the desired refill by clicking on it.

|             | F3 - Patient                   | P5 - Drug   | 0-1 brs | 1-4 h | rg 4t bro     | Temerrary Trouble         | Total        | NEM KX  | Alt+X - Start      | <sup>⊗</sup> Workflow Actions |   |
|-------------|--------------------------------|-------------|---------|-------|---------------|---------------------------|--------------|---------|--------------------|-------------------------------|---|
|             |                                | Overdue     | 0-1105  | 1-411 | 15 47 1115    |                           | TULAI        |         | ✓ Get Work         | Rxs To Do                     |   |
|             | Rxs To Do                      | 4           | 0       | 0     | 0             | 0 0                       | 8            |         |                    | Get Work                      |   |
|             | TD                             |             |         |       |               |                           | space - Mar  | k Rxs   | C Refresh          | Pending Adjudication (0)      | - |
| K           | xs to Do                       |             |         |       |               | F - Call up Rx(s)         | Del - Dele   | te      |                    | Trouble (0)                   | - |
| ŀ           | ToDo Origin                    | Due         | DyNum   | lwo # | Patient       | ReportName                | Doctor       | Next Wo | the Action Trout A | Px Counceling (12)            | - |
| t           | PharmacyLink                   | 18 days ago | KANGIN  | 3007  | Balfar Scott  | (Script Image)            | Doctor       | Entered | KINOW ACCION INCOM | to courseing (15)             | _ |
| ;           | Pharmacy Link                  | 17 days ago |         | 3006  | Belfer Scott  | (Script Image)            |              | Entered |                    | Professional Services (3)     |   |
| 3           | Pharmacy Link                  | 15 days ago |         | 3010  | Belfer Scott  | (Script Image)            |              | Entered |                    | Immunizations (0)             |   |
| 4           | Pharmacy Link                  | 13 days ago |         | 3011  | Belfer Scott  | (Script Image)            |              | Entered |                    |                               |   |
| -           | Pharmacy Link                  | in 2 days   | 1000007 | 5007  | Belfer, Scott | Celebrex 200mg            | Girard, Ryan | Entered |                    |                               |   |
| 5           |                                | in 2 days   | 1000008 | 5007  | Belfer, Scott | Apo-Dutasteride 0.5mg     | Girard, Ryan | Entered |                    |                               |   |
| 5           | Pharmacy Link                  | III 2 udys  |         |       |               |                           | Closed Doors | Entered |                    |                               |   |
| 5<br>6<br>7 | Pharmacy Link<br>Pharmacy Link | in 2 days   | 1000009 | 5007  | Belfer, Scott | Sandoz-lamsulosin CR 0.4m | Girard, Ryan | chiereu |                    |                               |   |

#### Press F-Call up Rx(s).

| <ul> <li>I-Refilling Rx for Belfer, Scott</li> <li>File Edit Recent Rx View Labels Prof</li> </ul> | ile Reports Utilities | NH Cards Se                        | sion Help            | Version 1        | D        |             |            |         |      | - 🗆 ×                      |
|----------------------------------------------------------------------------------------------------|-----------------------|------------------------------------|----------------------|------------------|----------|-------------|------------|---------|------|----------------------------|
| F3 - Patient F5 - Drug F                                                                           | F7 - Doctor F9 -      | Workflow F                         | 11 - Drop-of         | f                | F12 -    | Fill Rx     | Alt+>      | ( - Sta | irt  |                            |
| 1000007 Refill Pending Adj                                                                         | Rx 51<br>01/0         | art Date Latest<br>2/2019 18 01/02 | Fill<br>/2019 18 Qty | 30 \$59.9        | 7 Init S | в 🗸 и       | ookup      | 🕻 Can   | cel  | ≪Rx<br>X. Convito New Rx   |
| Priority Waiting V F2 Due                                                                          | in 2 days Fill        | Rx F2                              | Work Order           | 5007             | F2       | Delivery P  | ickup      | ~       |      | Bt Add Px Image            |
| Patient Search                                                                                     | Drug Search           | Pack 50                            | 0 ~                  | Doc Searc        | ch       | L           | oc Office  |         | ~    |                            |
| Name Belfer, Scott Age: 53                                                                         | Brand Celebrex        | 20                                 | 00mg                 | Name             | Dr. Gira | ard, Ryan   |            |         |      | Call Doctor                |
| Address 6419 21/22 Nottawasaga Sidere Male                                                         | Generic Celecoxib     |                                    | PFC (Pfiz            | Address          | 123 An   | y Street    |            |         |      | Counsel Patient on Pickup  |
| City Stayner Prov ON                                                                               | Pack 500 Form         | CAP Sched 1                        |                      | City             | Anytov   | wn          | Prov       | ON      |      | 🐣 Print Kroll Care         |
| Phone Cell (705) 441-2549                                                                          | Purch \$749.64        | OnHand 495                         |                      | Phone            | (416) 1  | 23-4567     |            |         | -1   | 🔁 Owe Quantity             |
| Plan ONNMS Client ID 1234567890CD                                                                  | DIN 02239942          | Min Qty 0                          |                      | LIC#             | 333333   |             | It. LIC#   |         | -1   | ∀View                      |
|                                                                                                    |                       |                                    |                      |                  |          |             |            |         |      | Clinical Interactions      |
| Allergies (0)                                                                                      | Sig *1C               |                                    |                      | Init             | SB       | SB          | Auth Qty   | 300     | 10   | C Refill Information       |
|                                                                                                    | TAKE 1 CAPSULE ON     | E A DAY                            |                      | Disp <u>Q</u> ty | 30       | САР         | Rem Qty    | 270     | 9    | 🐣 Patient Plan Information |
|                                                                                                    |                       |                                    |                      | Days             | 1        |             | G.P. %     |         | 25   | E Generic Equivalents      |
|                                                                                                    |                       |                                    |                      | Prod Sel         | 2 - Pat  | tient's C 🗸 | Acq Cost   | \$4     | 4.98 | C Unit Dose Info           |
| Conditions (0)                                                                                     | 1                     |                                    |                      | O/W              |          | ~           | Cost       | \$4     | 9.48 | A Work Order               |
|                                                                                                    | Route of Admin        | Oral                               | ~                    | Labels           | 1        | F2          | Markup     | S       | 0.00 | Pr Coursedian Mistory (1)  |
|                                                                                                    | Dosage Form           | Capsule                            | ~                    |                  |          |             | Fee        | \$1     | 0.49 | Rx Counseling History (1)  |
|                                                                                                    |                       |                                    |                      |                  |          |             | Iotal      | 20      | 9.97 | Workflow                   |
| Plans Pricing Dates Comments Indicat                                                               | tions Images Other    | Unit De                            | ose (Ctrl-U): D      | sabled           |          |             |            |         | _    | V Send Rx to Trouble       |
| Rx Plans Plan Pays Extra Info (i                                                                   | F2 Edits)             | ¥ Rx                               | is being refil       | led 17 da        | ays late | 2           |            |         |      | 🔠 View Workflow Detail     |
| Lash V Deduct: \$59                                                                                | .97                   | V Dr                               | ug Cost (Puro        | hase) ha         | sn't be  | en updat    | ed in 1054 | days    |      | Workflow Push Queues       |
|                                                                                                    |                       | 1 De                               | livery Label v       | vill be pri      | inted    |             |            |         |      | Rxs In Progress            |
|                                                                                                    |                       |                                    |                      |                  |          |             |            |         |      | Verify/Sign                |
|                                                                                                    |                       |                                    |                      |                  |          |             |            |         |      | - teny sign                |
|                                                                                                    |                       |                                    |                      |                  |          |             |            |         |      |                            |
| Next Disp Qty 0 Min Interval Days                                                                  | Enable Auto-R         | efill                              |                      |                  |          |             |            |         |      |                            |
| Max Disp Qty                                                                                       | 0 Kx Comments         | (1)                                |                      |                  |          |             |            |         |      |                            |
|                                                                                                    |                       |                                    |                      |                  |          |             |            |         |      |                            |
|                                                                                                    |                       | ~                                  |                      |                  |          |             |            |         |      |                            |
|                                                                                                    | User: S               | B (Scott Belfer)                   |                      | Filling          | Rx 1 c   | of 4        |            | 0       |      | 1 19/02/2019 10:05:40      |

Continue to process the refill Rx(s) as per your current processes.

### New Rx Requests (in provinces where permitted)

From the Start Screen, select F9-Workflow. View the **Rxs To Do** queue (or your Data Input queue if you are using structured workflow). Highlight the desired new Rx by clicking on it.

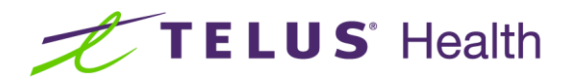

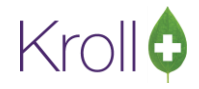

| Overdue     |                                                                                                    |                                                                                                    |                                                                                                    |                                                                                                    | ~                                                                                                    |                                                                                                    |                                                                                                    |                                                                                                    |                                                                                                    | Man an an                                                                                                    |                                                                                                    |
|-------------|----------------------------------------------------------------------------------------------------|----------------------------------------------------------------------------------------------------|----------------------------------------------------------------------------------------------------|----------------------------------------------------------------------------------------------------|----------------------------------------------------------------------------------------------------|----------------------------------------------------------------------------------------------------|----------------------------------------------------------------------------------------------------|----------------------------------------------------------------------------------------------------|----------------------------------------------------------------------------------------------------|----------------------------------------------------------------------------------------------------|----------------------------------------------------------------------------------------------------|
|             | 0-1 hrs                                                                                                    | 1-4 h                                                                                                    | rs 4                                                                                                    | + hrs                                                                                                    | Tomorrow                                                                                                    | Trouble                                                                                                    | Total                                                                                                    | ſ                                                                                                    | / Got Work                                                                                                    | Workflow Actions                                                                                                    |                                                                                                    |
| 4           | 0                                                                                                    | 0                                                                                                    |                                                                                                    | 0                                                                                                    | 0                                                                                                    | 0                                                                                                    | 8                                                                                                    | L                                                                                                    | Get work                                                                                                    | Get Work                                                                                                    |                                                                                                    |
|             |                                                                                                    |                                                                                                    |                                                                                                    |                                                                                                    |                                                                                                    |                                                                                                    | space - Mar                                                                                                    | k Rxs                                                                                                    | C Refresh                                                                                                    | Pending Adjudication (0)                                                                                                    |                                                                                                    |
|             |                                                                                                    |                                                                                                    |                                                                                                    |                                                                                                    | F                                                                                                    | - Call up Rx(s)                                                                                                    | Del - Dele                                                                                                    | te                                                                                                    | Eilter                                                                                                    | Irouble (0)                                                                                                    |                                                                                                    |
| Due         | RxNum                                                                                                    | WO#                                                                                                    | Patient                                                                                                    |                                                                                                    | BrandNan                                                                                                    | ne                                                                                                    | Doctor                                                                                                    | Next W                                                                                                    | orkflow Action Troul                                                                                                    | Rx Counseling (13)                                                                                                    |                                                                                                    |
| 18 days ago |                                                                                                    | 3007                                                                                                    | Belfer,                                                                                                    | Scott                                                                                                    | (Script Ima                                                                                                    | nge)                                                                                                    |                                                                                                    | Entered                                                                                                    |                                                                                                    | Professional Services (3)                                                                                                    |                                                                                                    |
| 17 days ago |                                                                                                    | 3006                                                                                                    | Belfer,                                                                                                    | Scott                                                                                                    | (Script Ima                                                                                                    | agej                                                                                                    |                                                                                                    | Entered                                                                                                    | Contraction of the second                                                                                                    | rioressional sergices (s)                                                                                                    |                                                                                                    |
| 15 days ago |                                                                                                    | 3010                                                                                                    | Belfer,                                                                                                    | Scott                                                                                                    | (Script Ima                                                                                                    | age)                                                                                                    |                                                                                                    | Entered                                                                                                    |                                                                                                    | Immunizations (0)                                                                                                    |                                                                                                    |
| 13 days ago |                                                                                                    | 3011                                                                                                    | Belfer,                                                                                                    | Scott                                                                                                    | (Script Ima                                                                                                    | age)                                                                                                    |                                                                                                    | Entered                                                                                                    |                                                                                                    |                                                                                                    |                                                                                                    |
| in 2 days   | 1000007                                                                                                    | 5007                                                                                                    | Belfer,                                                                                                    | Scott                                                                                                    | Celebrex 2                                                                                                    | 200mg                                                                                                    | Girard, Ryan                                                                                                    | Entered                                                                                                    | 1                                                                                                    |                                                                                                    |                                                                                                    |
| in 2 days   | 1000008                                                                                                    | 5007                                                                                                    | Belfer,                                                                                                    | Scott                                                                                                    | Apo-Duta                                                                                                    | steride 0.5mg                                                                                                    | Girard, Ryan                                                                                                    | Entered                                                                                                    |                                                                                                    |                                                                                                    |                                                                                                    |
| in 2 days   | 1000009                                                                                                    | 5007                                                                                                    | Belfer,                                                                                                    | Scott                                                                                                    | Sandoz-Ta                                                                                                    | msulosin CR 0.4mg                                                                                                    | Girard, Ryan                                                                                                    | Entered                                                                                                    | 1                                                                                                    |                                                                                                    |                                                                                                    |
| in 2 days   | 1000012                                                                                                    | 5007                                                                                                    | Belfer,                                                                                                    | Scott                                                                                                    | Norvasc 5                                                                                                    | mg                                                                                                    | Girard, Ryan                                                                                                    | Entered                                                                                                    |                                                                                                    |                                                                                                    |                                                                                                    |
|             | 4<br>Due<br>18 days ago<br>17 days ago<br>15 days ago<br>in 2 days<br>in 2 days<br>in 2 days<br>in 2 days<br>in 2 days | 4         0           Due         Rothum           18 days ago         17 days ago           15 days ago         15 days ago           15 days ago         1000007           in 2 days         1000007           in 2 days         1000002           in 2 days         1000002 | 4         0         0           Due         RaNum         WO #           18 days ago         3007           7 days ago         3006           15 days ago         3010           13 days ago         3011           13 days ago         3011           13 days ago         3011           13 days ago         3011           13 days ago         3011           12 days         1000005           10 2 days         1000005           10 2 days         1000005           10 2 days         1000012 | 4         0         0           Due         Botium         WO #         Patient           18 days age         3007 Beffer,         3007 Beffer,           15 days age         3006 Beffer,         3001 Beffer,           13 days age         3010 Beffer,         3001 Beffer,           13 days age         3011 Beffer,         1000005 S007 Beffer,           10 2 days         1000005 S007 Beffer,         1000005 S007 Beffer,           10 2 days         1000005 S007 Beffer,         1000012 S007 Beffer, | 4         0         0           Due         Patient           18 days ago         3007 Beffer, Scott           13 days ago         3006 Beffer, Scott           15 days ago         3010 Beffer, Scott           15 days ago         3010 Beffer, Scott           16 days ago         3011 Beffer, Scott           16 days ago         3011 Beffer, Scott           17 days ago         3011 Beffer, Scott           18 days ago         3011 Beffer, Scott           10 days         1000000           5007 Beffer, Scott           10 days         1000009           5007 Beffer, Scott           10 days         10000012           5007 Beffer, Scott           10 days         1000012           100012         5007 Beffer, Scott | 4         0         0         0           Due         Patient         Birandtaa           18 days ago         3007 Better, Scott         Scient Imi           13 days ago         3006 Better, Scott         Scient Imi           13 days ago         3010 Better, Scott         Scient Imi           13 days ago         3010 Better, Scott         Scient Imi           13 days ago         3010 Better, Scott         Scient Imi           13 days ago         3010 Better, Scott         Scient Imi           10 days 10000005         Score Better, Scott         Scient Imi           10 days 10000005         Score Better, Scott         Scient Imi           10 days 10000005         Score Better, Scott         Sandoz-Tir           10 days 10000005         Score Better, Scott         Sandoz-Tir           10 days 10000005         Score Better, Scott         Sandoz-Tir           10 days 10000012         Score Better, Scott         Sandoz-Tir | 4         0         0         0           F - Call up Rx(s)         F - Call up Rx(s)           Due         Patient         BitandName           18 days ago         3007. Better, Scott         Scient Image:           13 days ago         3006. Better, Scott         Scient Image:           13 days ago         3010. Better, Scott         Scient Image:           13 days ago         3010. Better, Scott         Scient Image:           13 days ago         3010. Better, Scott         Scient Image:           10 days 1000007         S007. Better, Scott         Celebrex 200mg           10 days 10000005         S007. Better, Scott         Scient Image:           10 days 1000009         S007. Better, Scott         Sandoz-Tamsulosin CR 0.4mm           10 days 1000009         S007. Better, Scott         Sandoz-Tamsulosin CR 0.4mm           10 days 10000012         S007. Better, Scott         Horwarc Smg | 4         0         0         0         8           space - Mari<br>F - Call up Rx(s)         Det - Dete           Due Botium WO # Patient Brandtame Doctor           18 days ago         3007 Brifer, Scott         Giorget Image)           13 days ago         3007 Brifer, Scott         Giorget Image)           13 days ago         3001 Brifer, Scott         Giorget Image)           13 days ago         3010 Brifer, Scott         Giorget Image)           13 days ago         3010 Brifer, Scott         Giorget Image)           13 days ago         Soori Brifer, Scott         Giorget Image)           13 days ago         Soori Brifer, Scott         Giorget Image)           13 days 1000007         Soori Brifer, Scott         Celebrer 200mg         Girard, Ryan           10 days         1000009         Soori Brifer, Scott         Sondoz-Tamsulosin CR 0.4m; Girard, Ryan           10 days         10000012         Soori Brifer, Scott         Norwas: Simg           10 days         10000012         Soori Brifer, Scott <td colspan<="" th=""><th>4         0         0         0         8           space - Mark Rxs<br/>F - Call up Rx(s)         space - Mark Rxs<br/>Del - Delete           Due Rothum WO # Patient         tranditame         Doctor         Network           18 days ago         3007 Berler, Scott         Gorpt Image)         Entered           13 days ago         3000 Berler, Scott         Gorpt Image)         Entered           13 days ago         3010 Berler, Scott         Gorpt Image)         Entered           13 days ago         3010 Berler, Scott         Celebrez X00mg         Giard, Ryan         Entered           10 3 days 10000005         S007 Berler, Scott         Celebrez X00mg         Giard, Ryan         Entered           10 2 days 10000005         S007 Berler, Scott         Sandoz-Tamsulosin CR 0.4mc (Giard, Ryan         Entered           10 2 days 10000005         S007 Berler, Scott         Sandoz-Tamsulosin CR 0.4mc (Giard, Ryan         Entered           10 2 days 10000012         S007 Berler, Scott         Sandoz-Tamsulosin CR 0.4mc (Giard, Ryan         Entered</th><th>4         0         0         0         8         CELTRIK           space - Mark Rxs<br/>F - Call up Rx(s)         space - Mark Rxs<br/>Del - Delete         Spece - Mark Rxs<br/>Spece - Mark Rxs         Spece - Mark Rxs<br/>Spece - Mark Rxs           Due         Patient         Brandtiane         Doctor         Itee Workflow Action Troot A           18 days ago         3006 Beffer, Scott         Gorpt image)         Entered         Entered           13 days ago         3001 Beffer, Scott         Gorpt image)         Entered         Entered           13 days ago         3001 Beffer, Scott         Gorpt image)         Entered         Entered           13 days ago         3001 Beffer, Scott         Celtrerx Stortt         Girard, Ryan         Entered           10 2 days         10000005         Storp Telefer, Scott         Celtrerx Stormg         Girard, Ryan         Entered           10 2 days         10000005         Storp Telefer, Scott         Sandoz-Tamsulosin CR 0.4mg (Girard, Ryan         Entered           10 2 days         10000012         Storp Beffer, Scott         Sandoz-Tamsulosin CR 0.4mg (Girard, Ryan         Entered</th></td> | <th>4         0         0         0         8           space - Mark Rxs<br/>F - Call up Rx(s)         space - Mark Rxs<br/>Del - Delete           Due Rothum WO # Patient         tranditame         Doctor         Network           18 days ago         3007 Berler, Scott         Gorpt Image)         Entered           13 days ago         3000 Berler, Scott         Gorpt Image)         Entered           13 days ago         3010 Berler, Scott         Gorpt Image)         Entered           13 days ago         3010 Berler, Scott         Celebrez X00mg         Giard, Ryan         Entered           10 3 days 10000005         S007 Berler, Scott         Celebrez X00mg         Giard, Ryan         Entered           10 2 days 10000005         S007 Berler, Scott         Sandoz-Tamsulosin CR 0.4mc (Giard, Ryan         Entered           10 2 days 10000005         S007 Berler, Scott         Sandoz-Tamsulosin CR 0.4mc (Giard, Ryan         Entered           10 2 days 10000012         S007 Berler, Scott         Sandoz-Tamsulosin CR 0.4mc (Giard, Ryan         Entered</th> <th>4         0         0         0         8         CELTRIK           space - Mark Rxs<br/>F - Call up Rx(s)         space - Mark Rxs<br/>Del - Delete         Spece - Mark Rxs<br/>Spece - Mark Rxs         Spece - Mark Rxs<br/>Spece - Mark Rxs           Due         Patient         Brandtiane         Doctor         Itee Workflow Action Troot A           18 days ago         3006 Beffer, Scott         Gorpt image)         Entered         Entered           13 days ago         3001 Beffer, Scott         Gorpt image)         Entered         Entered           13 days ago         3001 Beffer, Scott         Gorpt image)         Entered         Entered           13 days ago         3001 Beffer, Scott         Celtrerx Stortt         Girard, Ryan         Entered           10 2 days         10000005         Storp Telefer, Scott         Celtrerx Stormg         Girard, Ryan         Entered           10 2 days         10000005         Storp Telefer, Scott         Sandoz-Tamsulosin CR 0.4mg (Girard, Ryan         Entered           10 2 days         10000012         Storp Beffer, Scott         Sandoz-Tamsulosin CR 0.4mg (Girard, Ryan         Entered</th> | 4         0         0         0         8           space - Mark Rxs<br>F - Call up Rx(s)         space - Mark Rxs<br>Del - Delete           Due Rothum WO # Patient         tranditame         Doctor         Network           18 days ago         3007 Berler, Scott         Gorpt Image)         Entered           13 days ago         3000 Berler, Scott         Gorpt Image)         Entered           13 days ago         3010 Berler, Scott         Gorpt Image)         Entered           13 days ago         3010 Berler, Scott         Celebrez X00mg         Giard, Ryan         Entered           10 3 days 10000005         S007 Berler, Scott         Celebrez X00mg         Giard, Ryan         Entered           10 2 days 10000005         S007 Berler, Scott         Sandoz-Tamsulosin CR 0.4mc (Giard, Ryan         Entered           10 2 days 10000005         S007 Berler, Scott         Sandoz-Tamsulosin CR 0.4mc (Giard, Ryan         Entered           10 2 days 10000012         S007 Berler, Scott         Sandoz-Tamsulosin CR 0.4mc (Giard, Ryan         Entered | 4         0         0         0         8         CELTRIK           space - Mark Rxs<br>F - Call up Rx(s)         space - Mark Rxs<br>Del - Delete         Spece - Mark Rxs<br>Spece - Mark Rxs         Spece - Mark Rxs<br>Spece - Mark Rxs           Due         Patient         Brandtiane         Doctor         Itee Workflow Action Troot A           18 days ago         3006 Beffer, Scott         Gorpt image)         Entered         Entered           13 days ago         3001 Beffer, Scott         Gorpt image)         Entered         Entered           13 days ago         3001 Beffer, Scott         Gorpt image)         Entered         Entered           13 days ago         3001 Beffer, Scott         Celtrerx Stortt         Girard, Ryan         Entered           10 2 days         10000005         Storp Telefer, Scott         Celtrerx Stormg         Girard, Ryan         Entered           10 2 days         10000005         Storp Telefer, Scott         Sandoz-Tamsulosin CR 0.4mg (Girard, Ryan         Entered           10 2 days         10000012         Storp Beffer, Scott         Sandoz-Tamsulosin CR 0.4mg (Girard, Ryan         Entered |

Press F-Call up Rx(s). The Sort Pages in Documents form will appear.

| Sort Pages into Documents                                                                                                    |                                  |                                                           |
|----------------------------------------------------------------------------------------------------|----------------------------------|-----------------------------------------------------------|
| 1 - PharmacyLink NewRx Script Image                                                                                                    | Use to process prescription(s) ~ | Title PharmacyLink NewRx Script Image                     |
| - 200                                                                                                    |                                  | Date 2019/02/19 10:16                                     |
|                                                                                                    |                                  | 8 B 🗉                                                     |
| and a second second sec |                                  | Scanned Image                                             |
|                                                                                                    |                                  |                                                           |
|                                                                                                    | <u> </u>                         |                                                           |
|                                                                                                    |                                  | CPSO: 93764                                               |
|                                                                                                    |                                  | Dr. Mohan Cooray 031963<br>840 Coxwell Avenue, Suite 210  |
|                                                                                                    |                                  | 11.4 Toronto, ON M4C 512<br>(416) 778-9467                |
|                                                                                                    |                                  | 2017-Aug-30                                               |
|                                                                                                    | n                                | . Se.                                                     |
|                                                                                                    | D                                | UNDUR                                                     |
|                                                                                                    |                                  | PICO-SALAX POWDER PACKET                                  |
|                                                                                                    |                                  | so instructions:                                          |
|                                                                                                    |                                  | 2 sechets for colonoscopy as directed                     |
|                                                                                                    |                                  | Refills: None<br>Drug Use Dhe Time                        |
|                                                                                                    |                                  | 200 000 02254794                                          |
|                                                                                                    |                                  | Conersisti By Dr. Mohan Cooray on 2017-Aug-30 3 18 PM     |
|                                                                                                    |                                  | Lanaure the day                                           |
|                                                                                                    |                                  | *** Please take this prescription to your pharmacist. *** |
|                                                                                                    |                                  |                                                           |
|                                                                                                    |                                  |                                                           |
|                                                                                                    |                                  | Brightness Contrast Saturation                            |
|                                                                                                    |                                  |                                                           |
|                                                                                                    |                                  |                                                           |
| X Abort                                                                                                    |                                  | V Proc                                                    |

On this form, the image that was captured by the patient will be displayed.

Ensure that this field is set to Use to process prescriptions(s). If not, click the down arrow and make the correct selection.

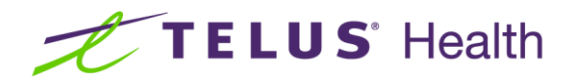

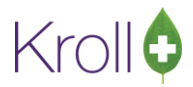

■ Any original prescription processed via the PharmaConnect<sup>™</sup> app will always have the "Non Authoritative Rx Obtain Original" watermark. This serves as a reminder to obtain the original Rx from the patient at the time they pick it up.

Click 'Process'. The Drop Off screen displays.

| F3 - Patient                                                                                                    | F5 - Drug F7 - D             | F9 - Workfl          | ow F11 -                                                   | Drop-off     | F12 - Fill Now                                                          | Alt+X - Start |                                 |
|----------------------------------------------------------------------------------------------------|------------------------------|----------------------|------------------------------------------------------------|--------------|-------------------------------------------------------------------------|---------------|---------------------------------|
| atient Search                                                                                                    | Belfer, Scott                | V DOB                | 25/09/1965 A                                               | ge: 53 years | Cell (705)                                                              | 441-2549      | <sup>⊗</sup> Drop-off           |
| ddress                                                                                                    | 6419 21/22 Nottawasaga Sider | oad Gender           | Male                                                       |              | ONNMS 12345                                                             | 67890CD       | Clear Script Image              |
| iority Waiting                                                                                                    | ✓ F2 Due 1                   | 7 days ago Delivery  |                                                            | ~            | Work Ord                                                                | er 3006 Sel   | Transfer in Rxs on Script Image |
|                                                                                                    | D B B Ref                    | # Rys on page        | Edition its                                                |              | Ry is #                                                                 | on name 1/1 v | ✓ Patient                       |
|                                                                                                    |                              | a los on page        | Earting ite                                                | em # 1       | 10.13                                                                   | on page 1/1   | Documents (0)                   |
|                                                                                                    |                              |                      | Doctor                                                     |              |                                                                         | Class         | Patient Profile                 |
| and the second second s |                              |                      | Name                                                       |              |                                                                         | Clear         | All Rxs                         |
|                                                                                                    | CPSC                         | 0: 93764             | Address                                                    |              |                                                                         | .ic#          | Active Rxs                      |
| Dr. 840 Cm                                                                                                    | Mohan Cooray                 | 031983               | <u>D</u> rug/Mix                                           |              |                                                                         |               | Active Rxs w/Passtimes          |
| RX Toro                                                                                                    | Into, ON M4C 5T2             |                      | Name                                                       |              |                                                                         | Clear         | Refillable Rxs                  |
| ·                                                                                                    | 10/10-940/                   | +                    | Strength                                                   | Form         | n OnHar                                                                 | nd 0          | Pricing Profile                 |
|                                                                                                    | 2017                         | Aug-30               | Sig                                                        |              |                                                                         | Init SB       | Not Disp./OTC Rxs               |
| 1) NEW Rx<br>PICO-SALAX POWD<br>SIG Instructions:<br>2 sachets for colonoscop<br>(dty: 2 Pack<br>Refills: None                                                                                                    | ER PACKET                    | 513880               | Disp <u>Q</u> ty<br>Days Supply<br>Rx Status<br>Rx Comment | + Ref        | ills = Auth Qt<br>limited Refills Until<br>Written Dat<br>ow to pick up | y 0           | <b>A</b>                        |
| Import New Image                                                                                                    | Select a Different Image     | Don't Use This Image |                                                            |              | Update                                                                  | Cancel        |                                 |
| Workorder items (                                                                                                    | 1)                           |                      |                                                            |              | -                                                                       | F2 Del        |                                 |
| # Action                                                                                                    | Patient                      | Drug                 |                                                            |              | Doctor                                                                  |               |                                 |
| 1 New Rx                                                                                                    | Belfer, Scott                |                      |                                                            |              |                                                                         |               |                                 |

- Note that when setting up the new Rx request in the app, the patient has the ability to add a note specifically for this Rx.
- The display of the Fill Later and Fill Now buttons is a configuration option. When disabled, there is a single button named Finalize Order.

On the Drop Off screen, you can optionally enter as much information as possible into each of the fields on the right side of the screen. Once done, click 'Fill Later' to place the record back into the ToDo or next workflow queue to be completed later, or click 'Fill Now' (or 'Finalize Order') which moves the record to the next step in your workflow process.

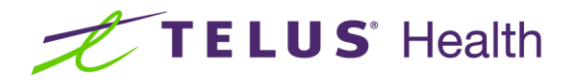

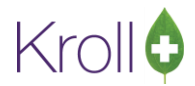

When the record is moved to the next step, depending on how your system is configured, the Create New Rx from To Do screen may appear.

| 💋 Create New Rx From To Do<br>Profile                                                                                                    | – 🗆 X                                                                                       |
|----------------------------------------------------------------------------------------------------|---------------------------------------------------------------------------------------------|
| Zoom 24% Q Q I P P P P P P A                                                                                                    | Comment Patient F3 Name Belfer, Scott Address 1 6419 21/22 Nottawasaga 25/09/65 (53)        |
| Dr. Mohan Gooray         031983           40 Consuel Aurun Suite 210         2017/2018           Toronio, ON Med 672         2017/Aug-30                                      | Drug/Mix     F5       Brand     Del       Generic     No image       Free Form     No image |
| 11 NEW Rx<br>PICO13560                                                                                                    | Doctor     F7       Name     Del       Free Form                                            |
| Particular for Concentration (Two)<br>Refills: Kong<br>Drug Uze<br>Chart Time<br>Poorte: Chart Time<br>DIV: 02254794<br>Genetrated By Dr. Mohan Coorsy on 2017-Aug-30 3-16 PM | No image                                                                                    |
| Brightness Contrast Saturation                                                                                                    | Disp Qty XRefills = Auth Qty Days Unlimited Refills Until                                   |

Using the image on the left as reference, complete the entry of any remaining fields on the right side of the screen. Click 'Look Up Rx'. If the drug or doctor fields were not matched, the system will display the appropriate search screen. Make the appropriate selection.

| F5 - Drug                                                                                                    | F7 - Doctor                                                      | F9 - Workflow    | F11 - Drop-o   | off F             | 12 - Fill Rx    | Alt+X - Sta     | rt           |
|----------------------------------------------------------------------------------------------------|------------------------------------------------------------------|------------------|----------------|-------------------|-----------------|-----------------|--------------|
| Pe // Create New Ro<br>Profile                                                                                 | x From To Do                                                     |                  |                |                   |                 | _               |              |
|                                                                                                    | 6 🔍 🍭  🛅 🗍                                                       | 0 🗗 🖪            | Comm           | ent               |                 |                 |              |
| tt                                                                                                    |                                                                  |                  | Patie          | ent               |                 |                 | F3           |
| No                                                                                                    |                                                                  |                  | Nam            | e Belfe           | er, Scott       |                 |              |
|                                                                                                    |                                                                  | CPSO: 93764      | Addr           | ess 1 6419        | 21/22 Nottawasa | aga 2           | 5/09/65 (53) |
|                                                                                                    | r. Mohan Cooray<br>xxwell Avenue, Suite 210<br>ronto, ON M4C 5T2 | 031983           | Drug           | /Mix pico         |                 |                 | F5           |
| (                                                                                                    | (416) 778-9467                                                   | n at             | Bran           | k 🗌               |                 | Del             | 0.10         |
|                                                                                                    |                                                                  | 2017-Aug-30      | Gene           | ric               |                 |                 | No image     |
|                                                                                                    |                                                                  | 1º1              | Free           | Form              |                 |                 |              |
| 1) NEW Rx                                                                                                    |                                                                  |                  | Doc            | t <b>or</b> girar | d               |                 | F7           |
| PICO-SALAX POWE                                                                                                | DER PACKET                                                       | ORCC13680        | Nam            | e                 |                 |                 | Del          |
| SIG instructions:                                                                                              | " O'                                                             |                  | Free           | Form              |                 |                 |              |
| 2 sachets for colonoscop<br>Qty: 2 Pack<br>Refills: None<br>Drug Use: One Th<br>Poute: One Th<br>Poute: One Th | py as difected<br>ket(s) (Two)<br>Ime<br>DIN: 02254              | 794              | X              |                   | No ima          | age             |              |
| Generate                                                                                                    | d By Dr. Mohan Cooray on 201                                     | 7-Aug-30 3:18 PM | Sig 2          | SACHETS           | FOR COLONOS     | COPY UD         | Init SB      |
| e) Signature.                                                                                                  | ly                                                               |                  | 2 SACH         | IETS FOR          | COLONOSCOP      | Y AS DIRECTE    | ED           |
| Brightness                                                                                                    | Contrast                                                         | Saturatio        | n              |                   |                 |                 |              |
|                                                                                                    |                                                                  |                  | Disp C         | Ity 2             | X Refills 0     | = Auth Qty      | 2            |
| _ <b>_</b> _                                                                                                   | Lookup Rx                                                        | 🗙 Cancel         | Days           | 1                 | Unlimited       | l Refills Until |              |
| May Dian Ot a                                                                                                  | Duc                                                              | ammanta (A)      | Script Image a | vailable          |                 |                 |              |

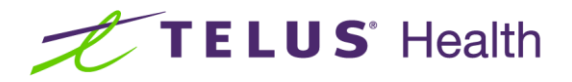

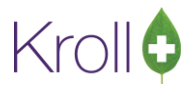

Once each field has been successfully populated, the 'Lookup Rx' button changes to 'Save'. Click 'Save'. The F12 screen displays.

| Counter Nieur Du Foren To               |                                  |                      |                           |               |
|-----------------------------------------|----------------------------------|----------------------|---------------------------|---------------|
| Create New KX From To                   | Do                               |                      |                           | - U X         |
| Profile                                 | 1                                |                      |                           |               |
| 🖪 Zoom 24 % 🤍 🎕                         |                                  | Comment              |                           |               |
|                                         |                                  | Patient              |                           | F3            |
|                                         |                                  | Name                 | Belfer, Scott             |               |
|                                         | CPSO: 93764                      | Address 1            | 6419 21/22 Nottawasaga    | 25/09/65 (53) |
| Dr. Mohan Coo<br>840 Conveil Avenue     | vray 031983<br>Suite 210         | Drug/Mip             | ¢                         | F5            |
| ALA Toronto, ON M4<br>(416) 778-94      | 0 5T2<br>57                      | Brand                | Pico-Salax Sachet         |               |
| <b></b>                                 | 2017 Aup 30                      | Canaria              | Citric Acid/Magnesium     |               |
|                                         |                                  | Generic<br>Erec Form | Citic Acid/magilesium     | No image      |
|                                         | la Vi                            | FreeForm             | 1                         |               |
| 1) NEW Rx                               |                                  | Doctor               |                           | F7            |
| PICO-SALAX POWDER PACK                  | ET                               | Name                 | Girard, Ryan              | Del           |
| Sig instructions                        | 001                              | Free Form            | า                         |               |
| ? sachets for colonoscopy as directed   | 9.                               |                      |                           |               |
| Qty: 2 Packet(6) (Two)<br>Refills: None | 01.                              |                      | No image                  |               |
| Chug Use. One Time<br>Route: Otel Di    | N 02254794                       | · · · · ·            |                           |               |
| Generated By Dr. Mohs                   | an Cooray on 2017-Aug-30 3:18 PM | Sig 2 SAC            | HETS FOR COLONOSCOPY UD   | Init SB       |
| he la                                   | ,                                |                      |                           |               |
| ignature                                |                                  | v SACHETS            | STOR COLONOSCOP TAS DIREC | 10            |
| Brightness                              | Contrast Saturation              |                      |                           |               |
|                                         |                                  | Disp Qty             | 2 X Refills 0 = Auth Qt   | 2             |
| 🖌 🖌 Save                                | 🗙 Cancel                         | Days                 | 1 Unlimited Refills Unt   | il            |
|                                         |                                  |                      |                           |               |

Review the data one last time before selecting F12-Fill Rx to continue as per current processes.

| 🕖 1-N<br>File Ec | ew Rx for I<br>lit Recen | elfer, Scott<br>t Rx View | Labels      | Profile         | e Report | : Utilities I           | NH Car           | ds Ses       | ssion Help      | Version 1  | 0       |                        |          |          |     | -                       |          | ×        |
|------------------|--------------------------|---------------------------|-------------|-----------------|----------|-------------------------|------------------|--------------|-----------------|------------|---------|------------------------|----------|----------|-----|-------------------------|----------|----------|
| F3 -             | Patient                  | F5 - (                    | Drug        | F7              | - Doctor | F9 - \                  | Norkflow         | V F          | 11 - Drop-o     | ff         | F12 -   | Fill Rx                | Alt+)    | < - Star |     |                         |          |          |
|                  | New Rx                   | Pending A                 | ٨dj         |                 |          | Rx Start D<br>19/02/201 | ate Late<br>90   | st Fill      | Qty             |            | Init    | 🗸 U                    | ookup    | 🕻 Cance  | 1   | Rx                      |          |          |
| Priority         | Waiting                  |                           | ✓ F2        | Due             | 17 days  | ago Fill                | Rx               | F2           | Work Order      | 3006       | F2      | Delivery P             | lickup   | ~        | -   | Make Rx Unfille         | d .      |          |
| Detient C        |                          |                           |             |                 | Davis Ca |                         |                  | 0            | THOIR OTHER     | D          |         | ·                      |          |          |     | 😸 Make Rx Not Di        | spensed  |          |
| Patient 5        | earch                    |                           |             |                 | Drug Sea |                         |                  | Раск 2       | ~               | Doc Sear   | Cn Cir  | L Dura                 | oc       |          | -   | Make Rx Stock           | Iransfer |          |
| Name<br>Address  | Belfer, Sci<br>6419 21/2 | ott<br>2 Nottawasan       | A<br>Sider( | Age: 53<br>Male | Brand    | Pico-Salax Sa           | chet<br>agnesium | 14<br>Ovide/ | 2g/3.5g/10m     | Address    | 123 Ar  | ard, Kyan<br>Ny Street |          |          | i L | 🕺 Adapt Rx              |          |          |
| City             | Stayner                  | 2 Nottawasay              | Prov        | ON              | Pack     | 2 Form                  | GM Sc            | hed 2        | So rei (reini   | City       | Anyto   | wn                     | Prov     | ON       |     | 🖶 Add Rx I <u>m</u> age |          |          |
| Phone            | Cell                     | (705) 44                  | 1-2549      |                 | Purch    | \$19.51                 | OnHand           | 8            | No image        | Phone      | (416) 1 | 23-4567                |          |          |     | 👔 Transfer Rx Fron      | n Anothe | er Store |
| Plan             | ONNMS                    | Client ID 1               | 23456789    | 0CD             | DIN      | 02254794                | Min Qty          | 0            |                 | Lic#       | 333333  | 8 A                    | lt. Lic# |          |     | Call Doctor             |          |          |
|                  |                          |                           |             |                 |          |                         |                  |              |                 |            |         |                        |          |          |     | Counsel Patient         | on Pick  | un       |
| Alleraie         | s (0)                    |                           |             |                 | Sig 2 SA | CHETS FOR C             |                  | COPY U       | ID              | Init       | SB      | SB                     | Auth Oty | 2        | 1   | Print Kroll Care        |          |          |
|                  |                          |                           |             |                 | 2500     |                         | NOSCOR           |              | ECTED           | Disp Otv   | 2       | a.                     | Rem Oty  | 2        | 1   |                         |          |          |
|                  |                          |                           |             |                 | 2 SACH   |                         | NOSCOF           | TASUIN       | accieb          | Days       | 1       | 3                      | GP.%     | 38.0     |     | C Ome Quantity          |          | _        |
|                  |                          |                           |             |                 |          |                         |                  |              |                 | Prod Sel   | (NON    | F) ~                   | Acq Cost | \$19.    | 1   | View                    |          |          |
| Conditio         | ins (0)                  |                           |             |                 |          |                         |                  |              |                 | 0/W        |         |                        | Cost     | \$21.4   | 16  | Script Image            |          |          |
|                  |                          |                           |             |                 | Route of | Admin                   | Oral             |              | ~               | Labels     | H-1     | E2                     | Markup   | \$0.0    | 00  | Clinical Interact       | ions     |          |
|                  |                          |                           |             |                 | Decade   |                         | Dourde           | r In Dack    | et (each)       | Lancis     | L .     | 14                     | Fee      | \$10.4   | 19  | 👆 Patient Plan Info     | ormation | 1        |
|                  |                          |                           |             |                 | Dosage   | onn                     | Fowder           | i ili Faci   | ter (eacii) v   |            |         |                        | Total    | \$31.9   | 95  | E) Generic Equival      | ents     |          |
| Plans            | Pricing                  | Dates Cor                 | mments      | Indicatio       | ons Imag | es Other                |                  | Unit Do      | ose (Ctrl-U): D | lisabled   |         |                        |          |          | _   | 🔁 Unit Dose Info        |          |          |
| Rx Plan          | s                        | Plan Pa                   | ys Extra    | a Info (F2      | Edits)   |                         |                  | O To         | Do: Will be     | tomorrov   | v to pi | ck up                  |          |          |     | t> Work Order           |          |          |
| Cash             | ~                        | 31                        | 1.95 Dedu   | uct: \$31.9     | 15       |                         |                  | De           | livery Label    | will be pr | inted   |                        |          |          |     | Rx Counseling Hist      | ory      |          |
|                  |                          |                           |             |                 |          |                         |                  | OScr         | ript Image a    | ailable    |         |                        |          |          |     | Workflow                |          |          |
|                  |                          |                           |             |                 |          |                         |                  | 000          | unsel Patien    | ON PICKU   | ip      |                        |          |          | - F | 👽 Send Rx to Trou       | ble      |          |
|                  |                          |                           |             |                 |          |                         |                  |              |                 |            |         |                        |          |          | -It | View Workflow           | Detail   |          |
|                  | . Г                      | Mi                        | n Interval  | Davs            |          | nable Auto P            | efill            |              |                 |            |         |                        |          |          |     | Workflow Purch O        |          |          |
| Next Dis         | ip Qty                   | Ma                        | x Disp Qt   | y F             |          | Rx Comments             | (1)              |              |                 |            |         |                        |          |          |     | Rxs In Progress         |          |          |
|                  |                          |                           |             |                 |          |                         | ~                |              |                 |            |         |                        |          |          | ŀ   | Verify/Sign             |          |          |
|                  |                          |                           |             |                 |          |                         | ~                |              |                 |            |         |                        |          |          |     |                         |          |          |
|                  |                          |                           |             |                 |          | User: S                 | B (Scott )       | Relfer)      |                 |            |         |                        |          | 0        |     | 1 19/02/2               | 019 10:  | 28.59    |

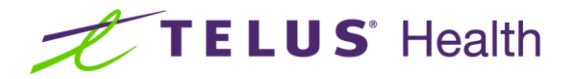

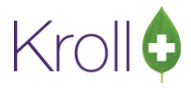

**NOTE**: The note entered by the patient on the app displays under the Comments tab on the F12 screen.

| 🕖 1-Rx Dropoff Fo | orm                    |               |                               |                |                 |                  |           |                       |          |          |     | _                       |           | ×       |
|-------------------|------------------------|---------------|-------------------------------|----------------|-----------------|------------------|-----------|-----------------------|----------|----------|-----|-------------------------|-----------|---------|
| File Edit Recent  | Drop-off Profile Utili | ties NH Car   | ds Session H                  | lelp Versio    | on 10           |                  |           |                       |          |          |     |                         |           |         |
| F3 - Patient      | F5 - Drug              | F7 - Doctor   | F9 - Work                     | flow F         | 11 - Drop-of    | f F              | 12 - Fill | Now                   | Alt+X    | - Start  |     |                         |           |         |
| 🕖 1-New Rx for B  | elfer, Scott           |               |                               |                |                 |                  |           |                       |          |          |     | -                       |           | ×       |
| File Edit Recent  | Rx View Labels Pro     | ofile Reports | Utilities NH                  | Cards Se       | ession Help     | Version 1        | 0         |                       |          |          |     |                         |           |         |
| F3 - Patient      | F5 - Drug              | F7 - Doctor   | F9 - Worl                     | dlow           | F11 - Drop-o    | ff               | F12 - F   | Fill Rx               | Alt+>    | ( - Star | t   |                         |           |         |
| New Rx            | Pending Adj            |               | Rx Start Date<br>19/02/2019 0 | Latest Fill    | Qty             |                  | Init      | 🗸 u                   | ookup 💙  | Cance    | el  | <sup>⊗</sup> Rx         |           |         |
| Priority Waiting  | E2 Due                 | 17 days av    | Eill Dy                       | E2             | Work Order      | 3006             | E2 (      | Delivery              | Rickup   | ~        | -   | Make Rx Unfille         | d         |         |
| Phone waiting     |                        | 17 uays ag    |                               | F2             | work Order      | 5000             | F2 [      |                       | пскар    |          | _   | 😿 Make Rx Not D         | spensed   | 1       |
| Patient Search    |                        | Drug Searc    | h                             | Pack 2         | ~               | Doc Sear         | ch C      | L                     | .oc      |          | Ň   | Make Rx Stock           | Transfer  |         |
| Name Belfer, Sco  | tt Age: 5              | 3 Brand P     | ico-Salax Sachet              | 1              | 12g/3.5g/10m    | Address          | Dr. Gira  | ard, Ryan<br>v Street |          |          |     | 🐰 Adapt Rx              |           |         |
| City Stayner      | Prov ON                | Pack          | 2 Form GM                     | Sched 2        | 750 FEI (FEIII  | City             | Anytow    | vn                    | Prov     | ON       | =   | 儲 Add Rx I <u>m</u> age |           |         |
| Phone Cell        | (705) 441-2549         | Purch         | \$19.51 Onl                   | Hand 8         | No image        | Phone            | (416) 12  | 23-4567               |          |          |     | Transfer Rx From        | n Anoth   | er Stor |
| Plan ONNMS        | Client ID 1234567890CD | DIN 0         | 2254794 Mir                   | n Qty <b>0</b> |                 | Lic#             | 333333    | A                     | lt. Lic# |          |     | Call Doctor             |           |         |
|                   |                        |               |                               |                |                 |                  |           |                       |          |          |     | Seconsel Patien         | t on Picl | kup     |
| Allergies (0)     |                        | Sig 2 SAC     | HETS FOR COLO                 | NOSCOPY        | UD              | Init             | SB        | SB                    | Auth Qty | 2        | 1   | 👌 Print Kroll Care      |           |         |
|                   |                        | 2 SACHET      | S FOR COLONOS                 | COPY AS DI     | RECTED          | Disp <u>O</u> ty | 2         | g                     | Rem Qty  | 2        | 1   | C Owe Quantity          |           |         |
|                   |                        |               |                               |                |                 | Days             | 1         | _                     | G.P. %   | 38.      | 94  | ∛ View                  |           |         |
| Conditions (0)    |                        |               |                               |                |                 | Prod Sel         | (NONE     | E) ~                  | Acq Cost | \$19.    | 51  | C Script Image          |           |         |
| Conditions (0)    |                        |               |                               |                |                 | 0/W              |           | ~                     | Cost     | \$21.    | 46  | (1) Clinical Interact   | tions     |         |
|                   |                        | Route of A    | dmin Or                       | al             | ~               | <u>L</u> abels   | 1         | F2                    | Fee      | \$10.    | 49  | 🐣 Patient Plan Inf      | ormatio   | n       |
|                   |                        | Dosage Fo     | rm Po                         | wder In Pac    | :ket (each) $$  |                  |           |                       | Total    | \$31.    | .95 | E Generic Equiva        | ents      |         |
| Plans Pricing     | Dates Comments Indic   | ations Images | Other                         | Unit D         | ose (Ctrl-U): [ | Disabled         |           |                       |          |          |     | C Unit Dose Info        |           |         |
| Comments (1)      |                        |               | F2 Ins                        | е 🖯 то         | Do: Will be     | tomorrow         | v to pic  | k up                  |          |          |     | ¢> Work Order           |           |         |
| Topic Rx H        | IC Alert Comment       |               |                               | C OD           | elivery Label   | will be pr       | inted     |                       |          |          |     | Rx Counseling His       | tory      |         |
| Trans N           | N N Will be tomorro    | ow to pick up |                               | 0 So           | cript Image a   | vailable         |           |                       |          |          |     | Workflow                |           |         |
|                   |                        |               |                               | OC CO          | ounsel Patien   | t on Pickı       | ıp        |                       |          |          |     | V Send Rx to Trou       | ble       |         |
|                   |                        |               |                               |                |                 |                  |           |                       |          |          |     | JII View Workflow       | Detail    |         |
|                   |                        |               |                               |                |                 |                  |           |                       |          |          |     |                         | - com     |         |
|                   |                        |               |                               |                |                 |                  |           |                       |          |          |     | Workflow Push Q         | ueues     |         |
|                   |                        |               |                               |                |                 |                  |           |                       |          |          |     | TXS IN Progress         |           |         |

As noted earlier, the image of the prescription provided by the patient via the app is non-authoritative. As a result, you must obtain the original prescription from the patient before dispensing the item. The watermark on the image serves as a reminder to do this. If your pharmacy has Pickup activated, a message will display for each Rx that requires the original to be obtained from the patient.

| 🕖 1-Pickup                    |                              |                          |            |                       |                |                   | _               | □ ×         |
|-------------------------------|------------------------------|--------------------------|------------|-----------------------|----------------|-------------------|-----------------|-------------|
| File Edit Utilities           | NH Cards Session             | Help Version 10          |            |                       |                |                   |                 |             |
| F3 - Patient                  | F5 - Drug                    | F7 - Doctor F9           | - Workflow | F10 - Pickup          | F11 - Drop-off | F12 - New Rx      | Alt+X - Start   |             |
| Use the check mar             | k to select the items t      | hat the patient wants to | pickup.    |                       |                |                   | Patient P       | avs: \$31.9 |
|                               |                              |                          |            |                       |                |                   |                 |             |
| 🗙 Back                        | Start Over                   |                          | Pleas      | se select Rxs to pick | up             | 🔚 <u>R</u> x Info | ✓ <u>P</u> icku | p 1 Item    |
| X Back<br>Belfer, Scott (Male | <u>S</u> tart Over<br>e, 53) |                          | Plea       | se select Rxs to pick | : up           | Ex Info           | ✓ <u>P</u> icku | p 1 Item    |

When you click on the 'Pickup X items', an image of the prescription submitted by the patient will be shown and you will be prompted to confirm that you have now obtained the original from the patient.

If your pharmacy does not have Pickup activated, an operational process will need to be defined in order to effectively communicate to all involved, the need to obtain the original prescription from the patient.

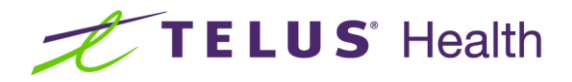

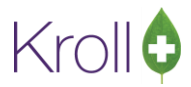

If you employ paperless workflow, once the patient has provided the original written prescription, it must be scanned and saved against the original Rx record. To make this process easier, ensure that the Script Image bar code is generated with each Rx. (File > Configuration > Store > Label > 7-Bar Codes/Print Script image bar code warning label.)

| Pharmacy U<br>6900 Airport Road Mississauge ON<br>905-123-4567<br>RX:1000013 1                                           | ue 19-Feb-2019                                                                              | Pharmacy U<br>6000 Amport Boad Mississauge ON<br>905-123-4567<br>Rx:10000013 Tue 19-Feb-2019                                                                                                    | Send To: Belfer,<br>641921/22 Notta<br>Stayner ON<br>Ro: 1000013 | Scott<br>wasagaSideroad<br>LOM 1S0<br>Co-pay: 31.95 |
|----------------------------------------------------------------------------------------------------|---------------------------------------------------------------------------------------------|----------------------------------------------------------------------------------------------------|------------------------------------------------------------------|-----------------------------------------------------|
| Belfer, Scott<br>Pico-Salax Sachet 12g<br>drec.dcs/MagnesumOxide/Sode<br>2 GM Mfr: FEI<br>2 SACHETS FOR<br>COLONOSCOPY A | Refills: 0 4364<br>/(3.5g/10mg<br>Produkter 159-3-59-10mg<br>Dr. Girard, Ryan<br>S DIRECTED | Belfer, Scott Refills: 0 M/<br>Pico-Salax Sachet 12g/3.5g/10mg<br>Citro-Acid Higgnesian Oxide/SodiumPicodullate 15g/3.5g/10mg<br>2 GM Mfr: FEI Dr. Girard, Ryan<br>2 SACHETS FOR<br>COLONOSCOPY AS DIRECTED | Send To: Belfer,<br>641921/22Notta<br>Stayner ON<br>Rx: 1000013  | Scott<br>wasagaSideroad<br>LOM 1S0<br>Co-pay: 31.95 |
| Mixasdirectedbefore<br>using.                                                                                            | Medicationshouldbe<br>takenwithplentyofwa                                                   | ter.                                                                                                    |                                                                  |                                                     |

When the original prescription is received from the patient, affix the appropriate Script Image bar code(s) to the document. When time permits, scan the prescription into Kroll using the Printed Document Scan /Import functionality found under the Utilities Menu on the Start Screen. The system will interpret the information in the barcode and save the scanned image against the correct prescription record(s).